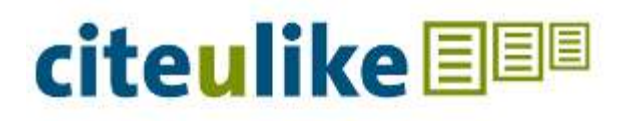

### Marcador Social de Referencias Bibliográficas

Angel Bravo Vinaja

Centro Público de Investigación Colegio de Postgraduados

abravo@colpos.mx

### citeulike

- CiteUlike es un programa de redes sociales o marcadores sociales gratuito que ayuda a almacenar, organizar, compartir y recomendar los artículos científicos que estás leyendo o que ha publicado una institución.
- Cuando se encuentra un artículo en la web de interés, se puede añadir a la biblioteca personal presionando un botón. CiteULike extrae de la web automáticamente los detalles de la referencia bibliográfica.
- También se pueden importar los registros bibliográficos de una base de datos referencial como SCOPUS o ISI Web of Science en formato RIS o BibTex sobre un tema en particular o las documentos publicados por una institución.

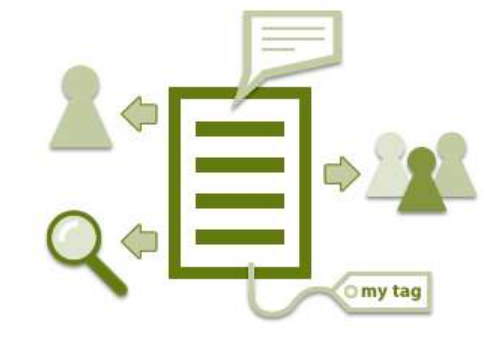

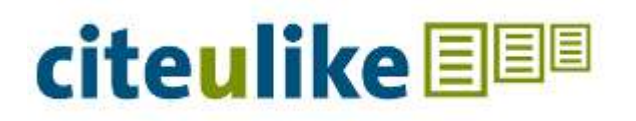

- Richard Cameron desarrolló CiteULike en noviembre de 2004 y en 2006 Oversity Ltd. se estableció para desarrollar y soportar CiteULike, actualmente esta soportada por la empresa Springer Media.
- CiteULike es un sistema abierto a cualquier persona que permite conservar, manejar y compartir en internet referencias de documentos científicos y técnicos, que se conservan como propias pero visibles para todos
- Las referencias se capturan mediante un marcador de favoritos, que se instala fácilmente en el explorador y extrae los datos bibliográficos que aparecen en una página web. Al incorporarlas, se clasifican en áreas temáticas y les asigna un término de indización o etiqueta (tag).
- Las referencias también se pueden capturar e integrar desde fuentes aceptadas, una lista de importantes editores y distribuidores de contenidos, abiertos y comerciales

## Alta en citeulike

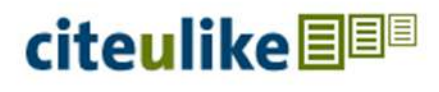

Search citeulike

Browse | FAQ | Log in

### citeulike is a free service for managing and discovering scholarly references

5,560,294 articles - 2,581 added today.

- Easily store references you find online
- Discover new articles and resources
- Automated article recommendations<sup>NEW</sup>
- Share references with your peers
- Find out who's reading what you're reading
- Store and search your PDFs

Join now Join now with facebook

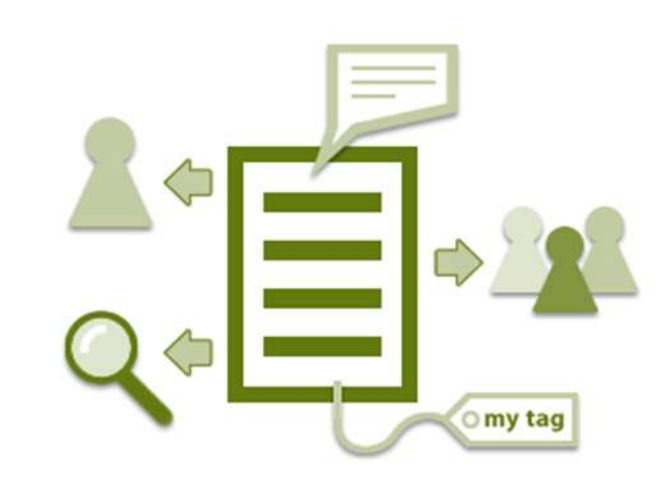

Para trabajar con CiteUlike primero hay que registrase

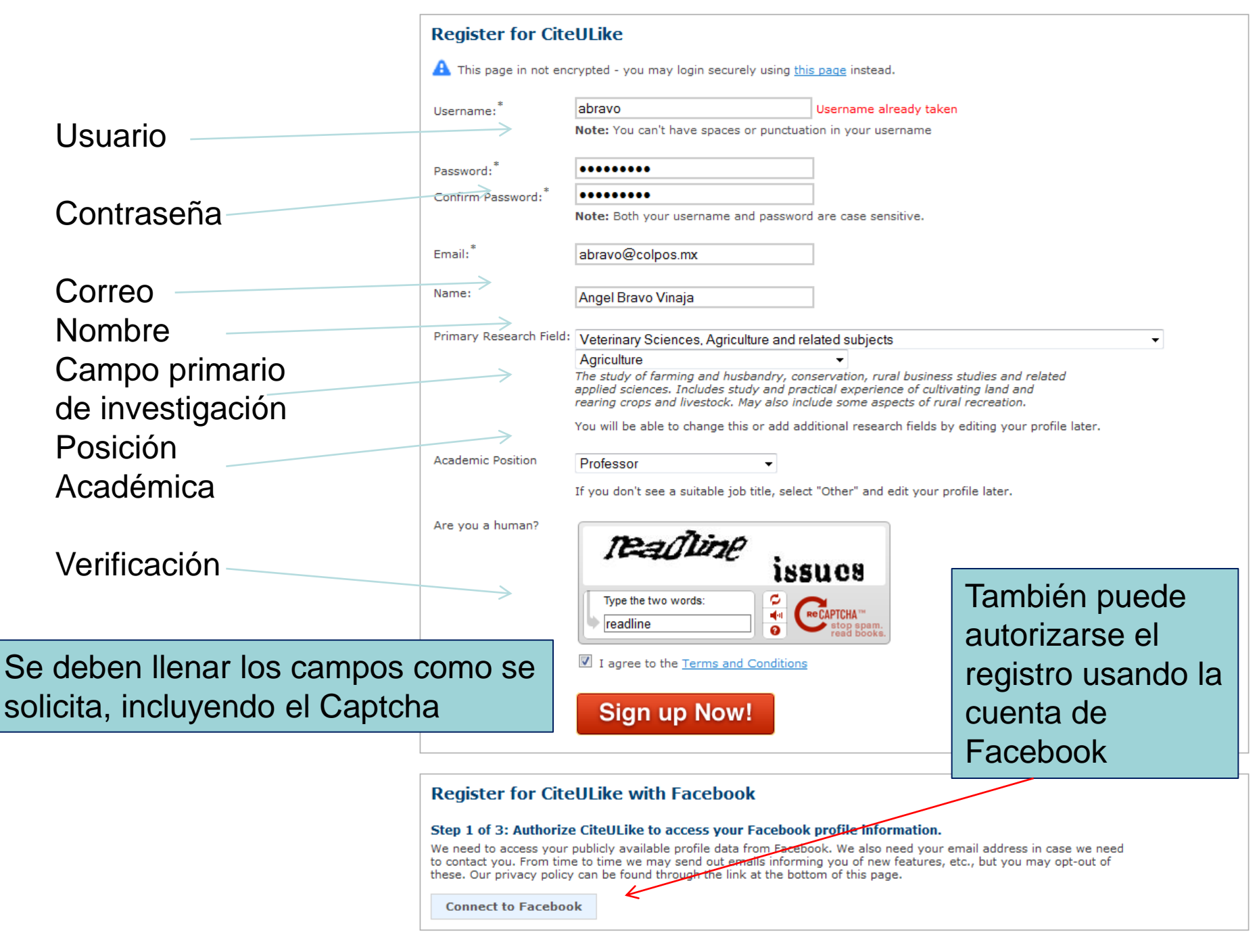

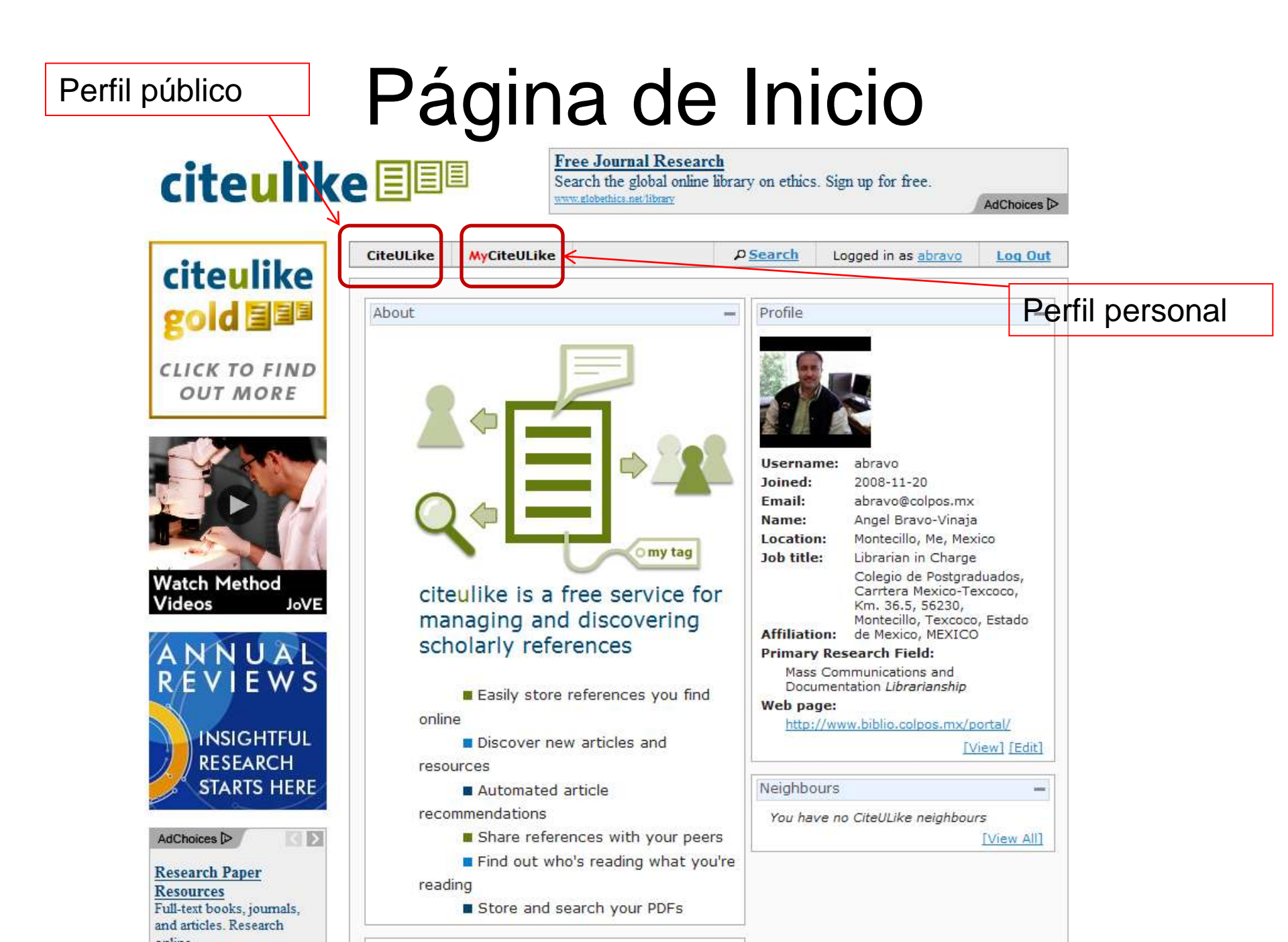

# Perfil público

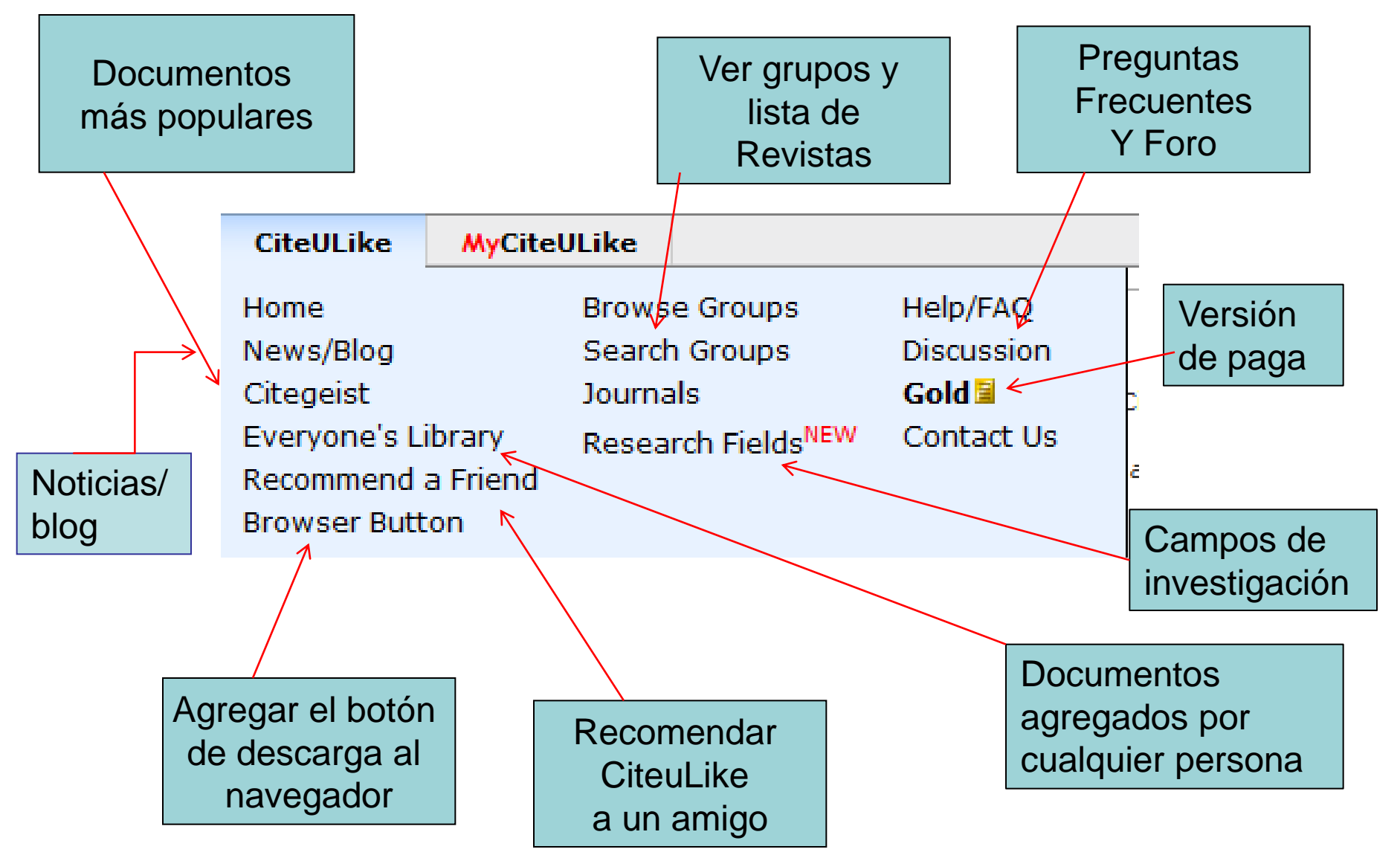

### Perfil personal

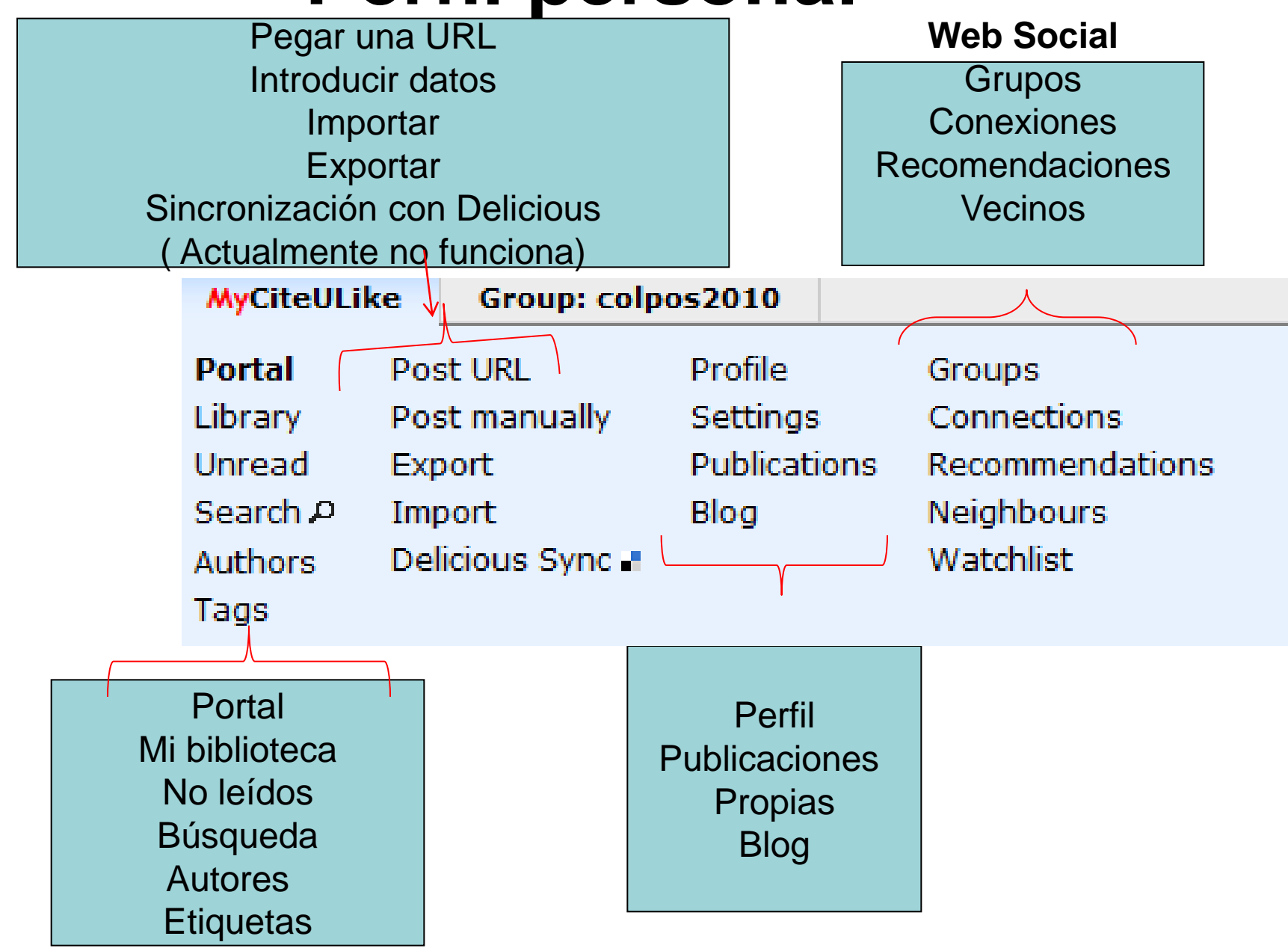

# Como agregar información

- Desde citeulike
- Desde fuentes externas como bases de datos de editores o agregadores (Springer, Wiley, Elsevier, Archiv, Amazón, etc. )
- Importando en RIS o BibTex desde bases de datos referenciales o manejadores de referencias.

### Añadir informacion de citeulike

- En CiteUlike se ingresa en Search se hacen búsquedas de artículos de interés que otros usuarios recomendaron, o sobre otras materias y etiquetas, se ingresa al registro.
- Una vez dentro del documento brinda la posibilidad de copiarlo ya sea en la biblioteca propia o añadirlo (posting) en el Blog del grupo.
- Posteriormente pedirá que se le añadan las etiquetas, configurar los demas datos.

### Bases de datos y recursos compatibles con CiteUlike

ACL Anthology, AIP Scitation, Amazon, American Chem. Soc. Publications, American Geophysical Union, American Meteorological Society Journals, American Physical Society, Annual Reviews, Anthrosource, Association for Computing Machinery (ACM) portal, BMJ, BioMed Central, **BioOne**, BiomedExperts, Blackwell Synergy, Cambridge University Press, Cases Network, Cell, Chicago Journals, CiNii, CiteSeer, CiteSeerX Beta, Cryptology ePrint Archive, DBLP, Daum, EBI CiteXplore, EGU Journals, EdITLib, Education Resources Information Center, Elsevier, F1000, First Monday, HighWire, IEEE Digital Library, IEEE Explore, IOS Press, IUCr, IWA Publishing Online, Informa Healthcare, Ingenta, IngentaConnect, International Journal of Communication, IoP Electronic Journals, JASA, JSTAGE, JSTOR, JStatSoft, Japan Society of Applied Physics, Journal of Machine Learning Research, Journal of Visualized Experiment, Journal of the American Veterinary Medical Association, LibraryThing, MIT Press Journals, Mary Ann Liebert, MathSciNet, MetaPress, NASA Astrophysics Data System, National Bureau of Economic Research, Nature, Nature Precedings, New England Journal of Medicine, Open Repository, Optical Society of America, PLoS Biology, PenSoft, Pion, Primary Care Respiratory Journal, **Project MUSE**, PsyCONTENT, PubMed, PubMed Central, Requests for Comments and Internet-Drafts, Royal Society, Royal Society of Chemistry, SPIE Digitial Library, Science, ScienceDirect, Scopus, Social Science Research Network, Springer Protocols, SpringerLink, Taylor and Francis, The Journal of Clinical Investigation, UK PubMed Central, University of Texas at Austin AI Lab Website, Usenix, Wiley InterScience, WorldCat, WormBase, arXiv.org e-Print archive, crossref-doi, de Gruyter, informaworld, mdpi, novo|seek, plos, Sin embargo se pueden añadir registros de cualquier sitio no soportado, solo que se tienen que añadir los datos manualmente.

### **Botón del Navegador**

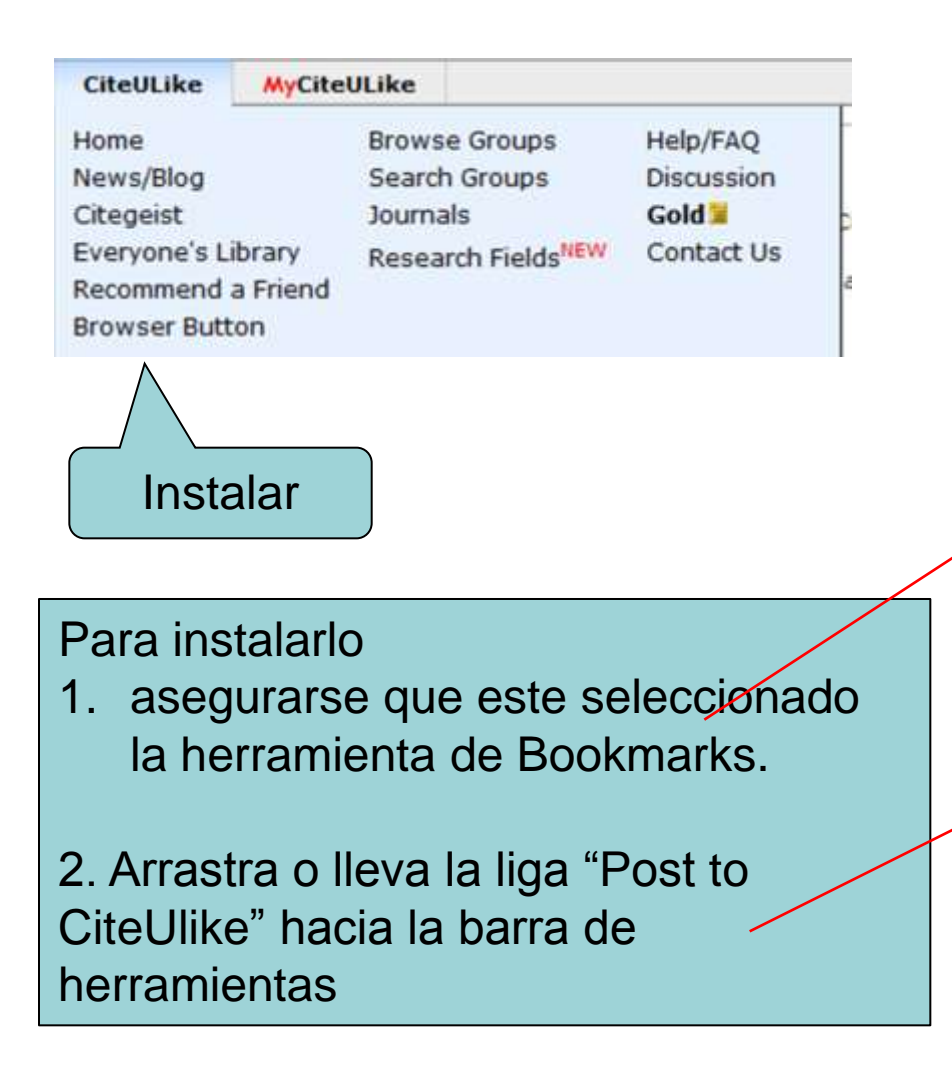

CiteULike MyCiteULike

#### How to post a paper to CiteULike

You can bookmark new articles and papers with one click using the CiteULike button.

NEW The instructions below are for our "classic" browser button. We also have an "advanced" bookmarklet a

#### To install the CiteULike button in your browser:

These are the instructions for Firefox. If you're using another browser you can go to the instructions fo

#### 1. Make sure the "Bookmarks" toolbar is selected as shown.

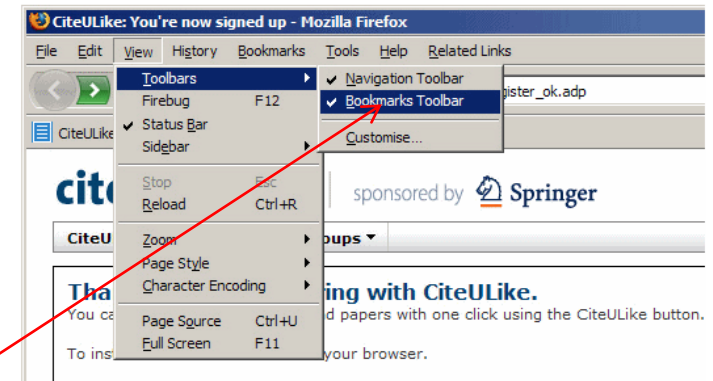

These are the instructions for Firefox.

#### 2. Drag this link onto the toolbar: Post to CiteULike

If you'd prefer to have the button open a new window, use the following link instead: Post to CiteULike

| le <u>E</u> dit <u>V</u> iew | History Bookmark | s <u>T</u> ools <u>H</u> | elp <u>R</u> elated | Links             |
|------------------------------|------------------|--------------------------|---------------------|-------------------|
| < 🔊 - C                      | 🗙 🏠 👖            | http://ww                | w.citeulike.or      | g/register_ok.adp |
| CiteULike                    |                  | Post to (                | CiteULike           |                   |
| citeul                       | ike 🗐            | ≣   spor                 | sored by            | 🙆 Springer        |
|                              |                  |                          |                     |                   |

Thank you for registering with CiteULike. You can bookmark new articles and papers with one click using the CiteULike button.

To install the CiteULike buttons in your browser.

These are the instructions for Firefox.

# Añadir artículo

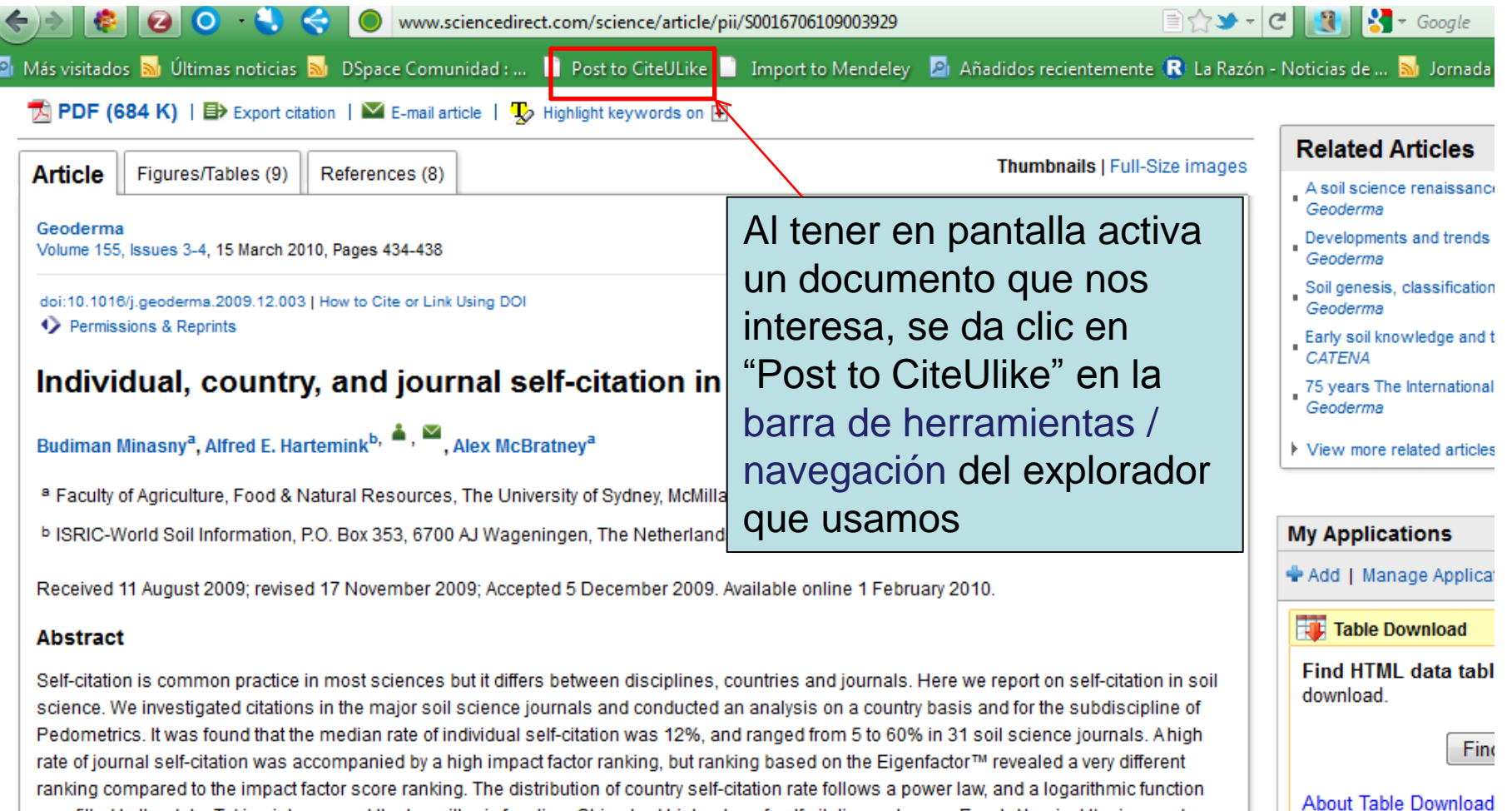

MostDownloaded

Most downloaded articles

was fitted to the data. Taking into account the logarithmic function, China had high rates of self-citations whereas Egypt, Algeria, Ukraine, and Indonesia have low levels of self-citations. With few exceptions, self-citation rates in soil science are reasonable and comparable to the other biophysical sciences.

### Verificar y completar antes de añadir

| CiteULike                                                                                                    | <b>MyCiteULike</b>                                                                                                    |                                                                          |                                                                                                    | P <u>Search</u>                                          | Logged in as <u>abravo</u>                                                                | Log Out            |  |  |
|----------------------------------------------------------------------------------------------------|----------------------------------------------------------------------------------------------------|--------------------------------------------------------------------------|----------------------------------------------------------------------------------------------------|----------------------------------------------------------|-------------------------------------------------------------------------------------------|--------------------|--|--|
| New article: where would you like to file it?<br>Let us know where, and how, you want this filed.<br>Post Article                                                                                                    |                                                                                                    |                                                                          |                                                                                                    |                                                          |                                                                                           |                    |  |  |
| Title:       Individual, country, and journal self-citation in soil science         Published:       2010-3-01         Abstract:       > Self-citation is common practice in most sciences but it differs between disciplines, countries and journals. Here we report on self-citation in soil science. We investigated citati         Authors:       Minasny B, Hartemink AE, McBratney A         Post to:       Image: We investigate of the citation of the composition of the compositio |                                                                                                    |                                                                          |                                                                                                    |                                                          |                                                                                           |                    |  |  |
| Tags:                                                                                                    | (The article already exists in any libraries highlighted in <b>bold</b> . Unselecting these libraries will not remove the article, but will remove that library's tags from the available tags list below.) Tags:          Tags: |                                                                          |                                                                                                    |                                                          |                                                                                           |                    |  |  |
| Priority:                                                                                                    | I might read it!                                                                                                    |                                                                          | Si no está abierta la ses                                                                                                    | ión de C                                                 | iteUlike, se se                                                                           | olicita            |  |  |
| Privacy:<br>Author:                                                                                                    | Don't let other                                                                                                    | people see that I've posted this<br>e authors of this article (This is o | la apertura, al ingresar a<br>los datos del documento                                                                                       | utomátic<br>añadido                                      | camente apar<br>o, al cual se le                                                          | ecen<br>e          |  |  |
| ▶ Notes:                                                                                                    |                                                                                                    |                                                                          | (descriptores) lugar al q<br>grupos creados, priorida<br>autoría, agregar texto co<br>derechos de explotación<br>BibTex. Dar clic a "Post f | ue se er<br>d de lec<br>mpleto,<br>/ distrib<br>to CiteU | quelas<br>nviará (bibliote<br>tura, privacida<br>verificación d<br>ución y clave<br>like" | eca, y<br>ad,<br>e |  |  |

# Artículo añadido (personalizable y editable)

| CiteULike                                                          | <b>MyCiteULike</b>                                                                                           |                                                                           |                                                                     |                                                                                  |                                                        |                                                                                                |                                                                                       |                                                                            | ρ <u>Sea</u>                                        | <u>rch</u> | Logged in as <u>abravo</u> | Log Out |
|--------------------------------------------------------------------|----------------------------------------------------------------------------------------------------|---------------------------------------------------------------------------|---------------------------------------------------------------------|----------------------------------------------------------------------------------|--------------------------------------------------------|------------------------------------------------------------------------------------------------|---------------------------------------------------------------------------------------|----------------------------------------------------------------------------|-----------------------------------------------------|------------|----------------------------|---------|
| Individual                                                         | , country, ai                                                                                                | nd jour                                                                   | nal sel                                                             | f-citatio                                                                        | n in s                                                 | oil science                                                                                    |                                                                                       |                                                                            |                                                     |            |                            | Tags    |
| Geoderma. Vo                                                       | l. 155. No. 3-4. (01                                                                                         | 1 March 20                                                                | 10), pp. 4                                                          | 34-438. doi                                                                      | :10.1016                                               | 5/i.geoderma.2                                                                                 | 009.12.003 Ke                                                                         | v: citeulike                                                               | e:6630618                                           | Ac         | cciones que :              | se      |
|                                                                    |                                                                                                    |                                                                           |                                                                     |                                                                                  |                                                        | .,,                                                                                            |                                                                                       |                                                                            |                                                     | ρι         | leden hacer                | con     |
| Delete E                                                           | dit Copy                                                                                                    | Posts                                                                     | Blog                                                                | Share                                                                            | Expor                                                  | t Citation                                                                                     | Find Sim                                                                              | nilar                                                                      |                                                     | el         | registro                   |         |
| Formatted                                                          | Citation                                                                                                    |                                                                           |                                                                     |                                                                                  |                                                        |                                                                                                |                                                                                       |                                                                            |                                                     |            |                            |         |
| Minasny, B.<br>URL <u>http:/</u> /                                 | , Hartemink, A. E.<br>/dx.doi.org/10.1                                                                       | ., McBratn<br>1016/j.ge                                                   | ey, A., Ma<br>oderma.2                                              | ar. 2010. In<br>009.12.00                                                        | ndividua<br><u>3</u>                                   | al, country, an                                                                                | d journal self                                                                        | -citation i                                                                | n soil scienc                                       | e. Geo     | oderma 155 (3-4), 434      | -438.   |
| Style                                                              |                                                                                                    |                                                                           |                                                                     |                                                                                  |                                                        |                                                                                                |                                                                                       |                                                                            | Estilo I                                            | bibl       | iográfico que              | e       |
| Elsevier                                                           |                                                                                                    |                                                                           |                                                                     | ÷                                                                                |                                                        |                                                                                                |                                                                                       |                                                                            | se pue                                              | de         | cambiar                    |         |
| Don't inc                                                          | lude URL. Some ci                                                                                            | itation style                                                             | es add the                                                          | source URI                                                                       | L, which                                               | you may not w                                                                                  | ant.                                                                                  |                                                                            | •                                                   |            |                            |         |
| View FullText a                                                    | rticle [Edit links]                                                                                          |                                                                           |                                                                     |                                                                                  | Γ                                                      |                                                                                                |                                                                                       |                                                                            | •                                                   | .,         |                            |         |
| <ul> <li>DOI, Elsevie</li> </ul>                                   | erPII, <u>Pubget</u> , <u>PubN</u>                                                                           | Med (Searc                                                                | <u>h)</u> <                                                         |                                                                                  | -                                                      | Ligas p                                                                                        | ara may                                                                               | or in                                                                      | formac                                              | ION        | y texto                    |         |
| Abstract                                                           |                                                                                                    |                                                                           |                                                                     |                                                                                  |                                                        | comple                                                                                         | to                                                                                    |                                                                            |                                                     |            |                            |         |
| Self-citati<br>report on<br>analysis o<br>self-citatio<br>accompar | on is common prac<br>self-citation in soil<br>on a country basis<br>on was 12%, and r<br>nied by a high impa | ctice in mo<br>I science. V<br>and for the<br>ranged from<br>act factor I | st science<br>We investig<br>subdiscip<br>m 5 to 60%<br>ranking, bi | s but it diffe<br>gated citatio<br>bline of Pede<br>% in 31 soil<br>ut ranking b | ers betwoons in the<br>ometrics<br>science<br>based on | een disciplines,<br>e major soil sci<br>. It was found t<br>journals. A higl<br>the Eigenfacto | countries and<br>ence journals a<br>hat the median<br>rate of journa<br>r™ revealed a | journals. H<br>and conduct<br>n rate of in<br>al self-citat<br>very differ | Here we<br>cted an<br>ndividual<br>tion was<br>rent |            |                            |         |

ranking compared to the impact factor score ranking. The distribution of country self-citation rate follows a power law, and a logarithmic function was fitted to the data. Taking into account the logarithmic function, China had high rates of self-citations whereas Egypt, Algeria, Ukraine, and Indonesia have low levels of self-citations. With few exceptions, self-citation rates in soil science are reasonable and comparable to the other biophysical sciences.

# Edición del Registro (continuación)

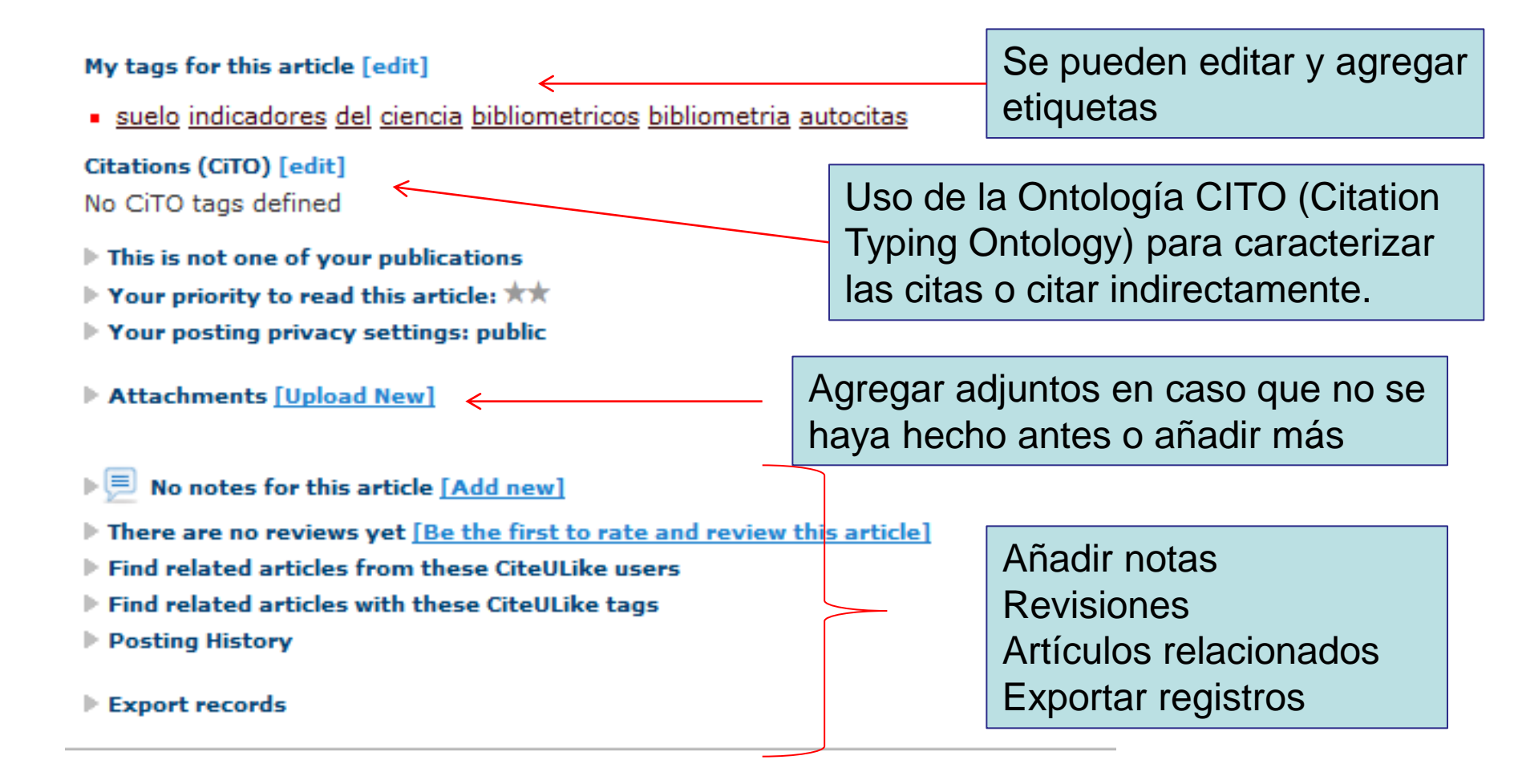

### Búsqueda de documentos

| CiteULike MyCiteULike                                                                                                    |                                                                                                    | ₽ <u>Search</u>     | Logged in as <u>abravo</u> | 1   |
|----------------------------------------------------------------------------------------------------|----------------------------------------------------------------------------------------------------|---------------------|----------------------------|-----|
| Latest News         Latest forum message       thegoose I         Latest Blog Post       Using CiteULike to locate quality user         Latest Tweet       AdBlock PLus issue fixed now. (5 day                                                 | rum thread <u>Microsoft academics research</u> (1 day a<br>s ago)                                                                                                    | ago)                |                            |     |
| Dar Clic para abrir<br>ventana de búsqueda                                                                                                    |                                                                                                    |                     |                            |     |
|                                                                                                    | Search CiteULike bibliometrics mexico Search all the public and authenticated articles in Cit Include unauthenticated results too (may include Only search your connections' libraries                                                         | teULike.<br>"spam") |                            | ×   |
| Latest News           Latest forum message         thegoose         posted a comment to forur           Latest Blog Post         Using CiteULike to locate quality users           Latest Tweet         AdBlock PLus issue fixed now. (5 days a | Enter a search phrase. You can also specify<br>a CiteULike article id (123456),<br>a DOI (doi:10.1234/12345678)<br>or a PubMed ID (pmid:12345678).<br>Click Help for advanced usage.<br>To search your own library, including private articles | and PDFs, go to     | "My CiteULike" → "Search"  | ".  |
| Recommendations                                                                                                    |                                                                                                    | Tome                | Search He                  | elp |
| There aren't any recommendations for you yet. These are o<br>articles in your library. See the <u>recommendations</u> page for r                                                                                                    | only generated once you have a 20 or more more details.                                                                                                    |                     |                            |     |

### Búsqueda y recuperación de artículos de interés

Search results for: bibliometrics mexico [more than 800 articles]

All articles on CiteULike matching your search criteria

**Hide Details** 

| CiteULike                                           | <b>MyCiteULike</b>                                                                                              |                                                                                                    |                    | P <u>Search</u>  | Logged in    |
|-----------------------------------------------------|----------------------------------------------------------------------------------------------------|----------------------------------------------------------------------------------------------------|--------------------|------------------|--------------|
| CiteGeist<br>Popular post                           | <b>ts in the last 7 da</b><br>ne of the popular a                                                               | <b>iys</b><br>ticles posted to CiteULike in the last 7 days, ordered by how m                                                                                               | any times they hav | e been posted ir | n this time. |
| Look at other                                       | time periods: <u>1 day</u>                                                                                      | /   7 days   <u>14 days</u>   <u>28 days</u>   <u>all days</u>                                                                                                    |                    |                  |              |
| Poste<br>The s<br>Molecu<br>by <u>Rac</u><br>posted | d 8 times<br>self-assessmen<br>ular Systems Biolog<br>quel Norel, John J. F<br>to <u>found</u> by <u>jdrevf</u> | t trap: can we all be better than average?<br>y, Vol. 7, No. 1. (11 October 2011)<br>Rice, Gustavo Stolovitzky<br>on 2011-10-16 21:00:47 V along with 7 people and 3 groups | Dar clic e         | n copy e         | n cada       |
| Cop                                                 | <sup>by</sup> ←                                                                                                 |                                                                                                    | registro p         | ara envia        | ar a         |
| Poste<br>Self-                                      | d 6 times<br>c <mark>ensorship and</mark>                                                                       | the struggle for press freedom in Hong Kong                                                                                                    | biblioteca         | , o clic ei      | n el título  |
| (2003)<br>by <u>An</u> r                            | )<br>ne S. Y. Cheung                                                                                            |                                                                                                    | de los reg         | jistros pa       | ira enviar   |
| posted                                              | to <u>self-censorship</u>                                                                                       | press freedom by agichan on 2011-10-14 07:16:35 ** along                                                                                                    | a diferent         | es lugare        | es como      |
| = Cot                                               | <i>y</i>                                                                                                    |                                                                                                    | biblioteca         | o mis gr         | upos         |

creados

### Copia del artículo en mi Biblioteca

| Copy Articl                                               | 2                                                                                                    | ×                                                        |  |  |  |
|-----------------------------------------------------------|----------------------------------------------------------------------------------------------------|----------------------------------------------------------|--|--|--|
| Copy art                                                  | icle: where would you like to file it?<br>where, and how, you want this filed.                                                                                                    |                                                          |  |  |  |
| Title:<br>Published:<br>Abstract:<br>Authors:<br>Post to: | <ul> <li>Bibliometrics and beyond: some thoughts on web-based citation analysis</li> <li>2001-2-1</li> <li>▶ The idea of a unified citation index to the literature of science was first outlined by Eugene Garfield [1] in 1955 in the journal Science. Science</li> <li>Cronin B</li> <li>▼ Your library Bibliometria en Ciencias Agrícolas Colpos 2005-2009 Colpos2010 COLPOS-2011 Colpos ISI 2010 COLPOS ISI-SCOPUS 2010 Salud Animal Mexico</li> </ul> |                                                          |  |  |  |
| Tags:                                                     | (The article already exists in any libraries highlighted in <b>bold</b> . Unselecting remove that library's tags from the available tags list below.)                                                                                                    | Show all tags                                            |  |  |  |
| Priority:<br>Privacy:<br>Author:                          | I might read it!  Don't let other people see that I've posted this article  I am one of the authors of this article (This is only applied to articles)                                                                                                    | Añadir etiquetas y demás<br>elementos                    |  |  |  |
| ▶ Notes:<br>BibTeX Key                                    |                                                                                                    | Al dar clic en Copiar Artículo, se añade a la Biblioteca |  |  |  |
| Copy Artic                                                |                                                                                                    |                                                          |  |  |  |

# Registro añadido

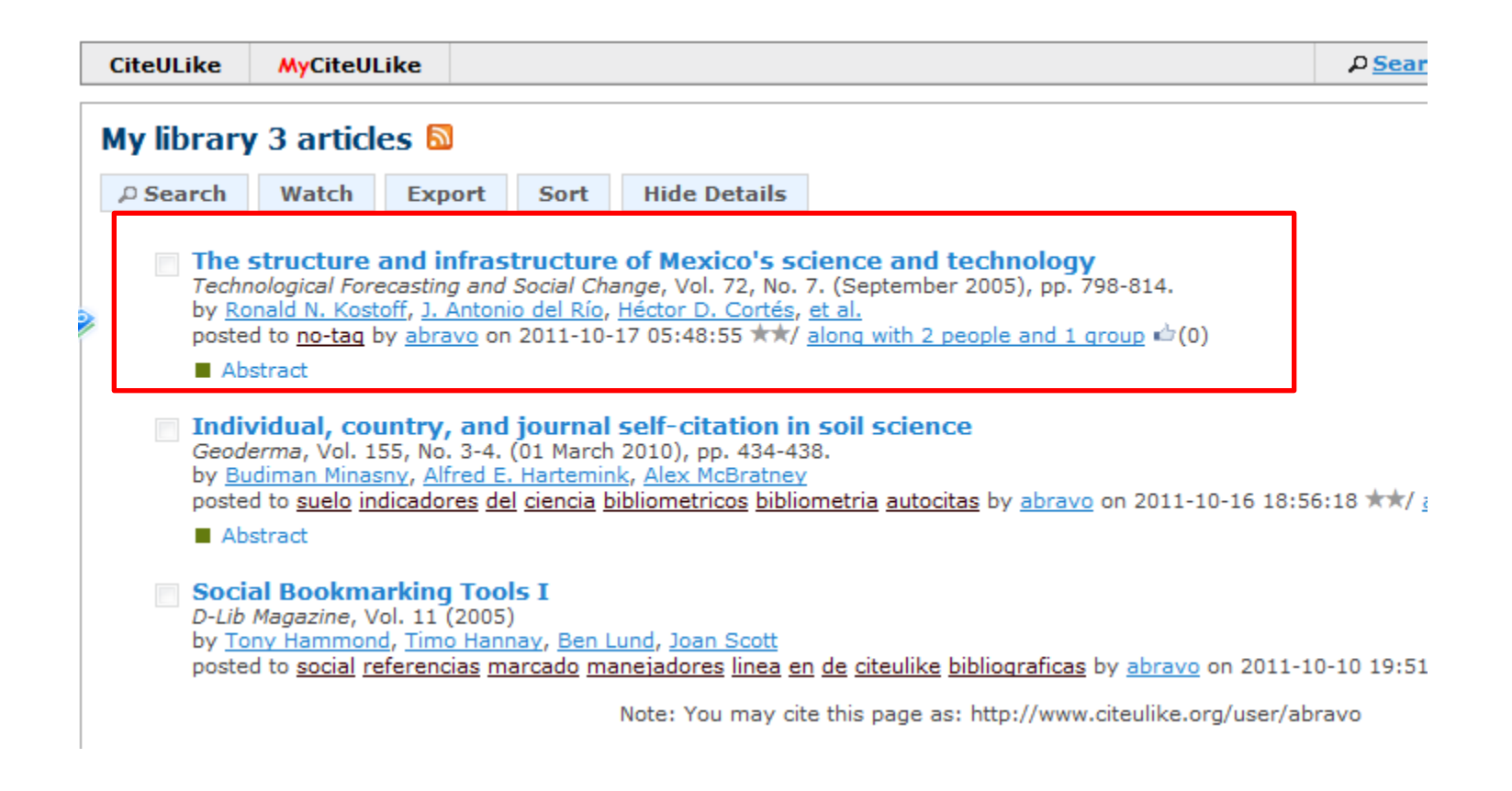

# Exportar desde Blogs o Noticas

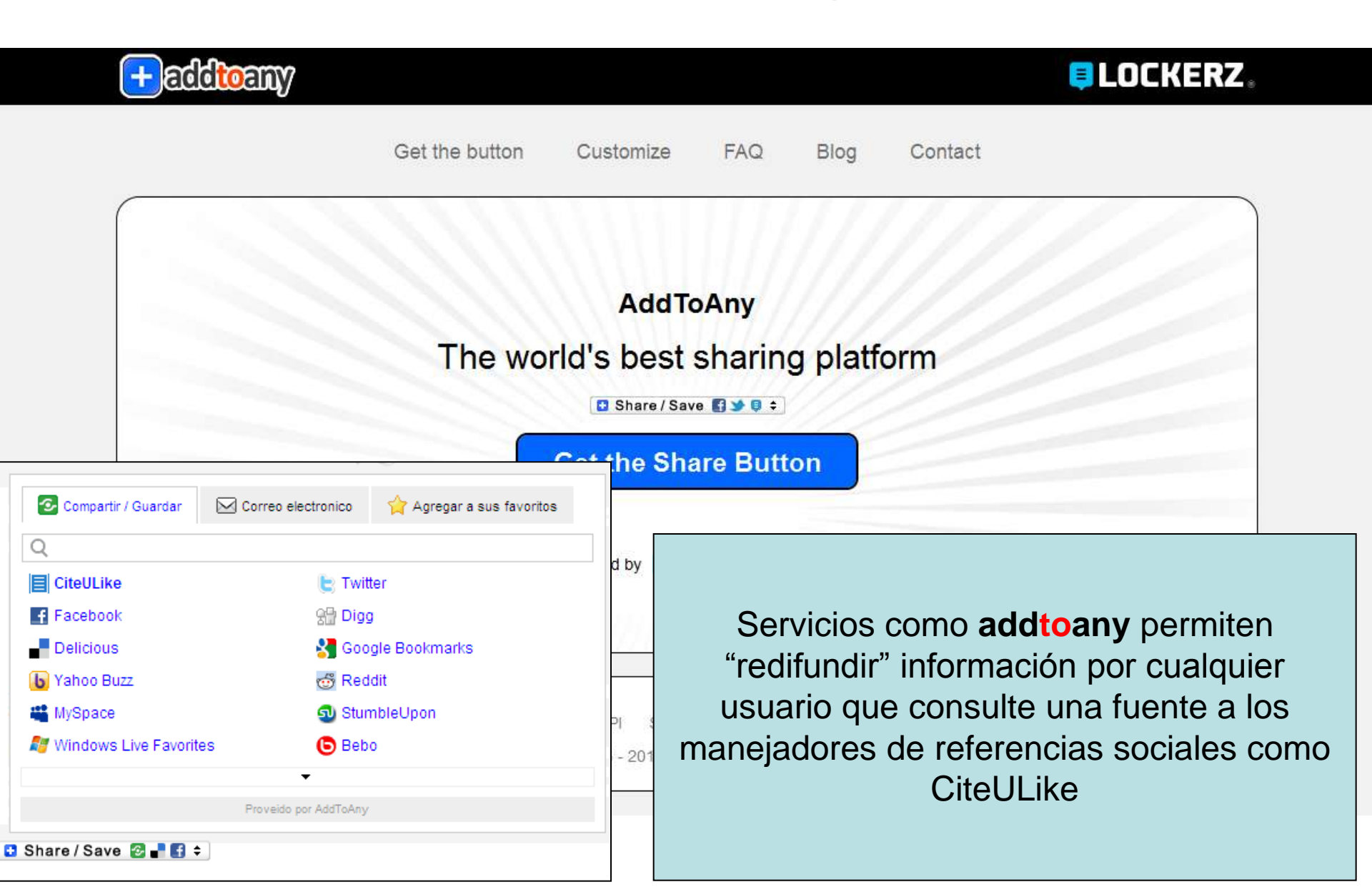

### Importar y Exportar a/desde Manejadores de Referencias

| MyCiteULi                                          | ke                              | Group: co                                              | lpos2                | 010                                                                                                    |                                                                                                    |                                                                                                    |                                            |                       |        |
|----------------------------------------------------|---------------------------------|--------------------------------------------------------|----------------------|----------------------------------------------------------------------------------------------------|----------------------------------------------------------------------------------------------------|----------------------------------------------------------------------------------------------------|--------------------------------------------|-----------------------|--------|
| Portal<br>Library<br>Unread<br>Search P<br>Authors | Pos<br>Pos<br>Exp<br>Imp<br>Del | st URL<br>st manually<br>oort<br>oort<br>icious Sync a | Pr<br>Se<br>Pt<br>Bl | ofile<br>ettings<br>ublications<br>og                                                                                                    | Groups<br>Connections<br>Recommendation<br>Neighbours<br>Watchlist                                                                                                    | s                                                                                                    |                                            |                       |        |
| Tags                                               |                                 |                                                        | 6                    | CiteULike MyCiteULike                                                                                                    |                                                                                                    | I                                                                                                    | PSearch                                    | Logged in as abravo   | 100.0  |
|                                                    |                                 |                                                        |                      | Individual, country, and<br>by: Budman Minaony, Afried II. Has<br>Geoderma, Vol. 155, No. 3-4. (01 #<br>Delete Edit Copy P<br>Formatted Citation<br>Minaony, B., Harteninik, A. E., 3<br>URL http://dx.dol.org/10.10<br>Style<br>Elsevier<br>Don't indude URL. Some offat<br>View FullTest article [Edit Baks]<br>• 001. ElsevierPII. Pubget, BudMe<br>Abstract<br>Self-citation is common practic | Journal self-citation in soil science     teminis, Alex McBratney larch 2010), pp. 434-438. doi:10.1016/j.geoderma.2009.12.     ests Blog Share Export Citation Fi      McBratney, A., Mar. 2010, Individual, country, and journ     McBratney, A., Mar. 2010, Individual, country, and journ     McBratney, A., Mar. 2010, Individual, count | 003 Key: obulike:6<br>nd Similar<br>tal self-citation in 1<br>ies and journals. He                                                                                            | soil science. Ge                           | oderma 155 (3-4), 434 | 1-438. |
|                                                    |                                 |                                                        |                      | analysis on a country basis ar<br>self-citation was 12%, and ran<br>socompanied by a high imped<br>ranking compared to the impe<br>law, and a logarithmic function<br>rates of self-citations whereas<br>exceptions, self-citation rates                                                                                                    | If for the subdiscipline of Pedometrics. It was fauld hat the<br>ged from 5 to 60% in 31 toil accence journals. A high rate o<br>factor ranking, but ranking based on the Eigenfactor" reve<br>to factor score ranking. The distribution of country self-olds<br>was fitted to the data. Taking into account the logarithms /<br>Egypt, Algeria, Worsine, and Indonesia have low levels of s<br>in soil science are reasonable and comparable to the other 1                                                                                                    | median rate of indi-<br>if journal self-citation<br>saled a very differen-<br>ion rate follows a po<br>function, China had<br>self-citations. With fe<br>biophysical sciences | vidual<br>n was<br>nt<br>wer<br>high<br>ce |                       |        |

### Introducir un articulo a partir de su DOI o URL

| CiteULike                     | <b>MyCiteULike</b>                        |                                                                        |                                                                                                    | P <u>Search</u>                      | Logged                        | in as <u>abravo</u>         | Log Out |
|-------------------------------|-------------------------------------------|------------------------------------------------------------------------|----------------------------------------------------------------------------------------------------|--------------------------------------|-------------------------------|-----------------------------|---------|
| Post an a<br>Just paste the   | address of an artic                       | web page<br>le into the box                                            |                                                                                                    |                                      |                               |                             |         |
|                               |                                           |                                                                        | Capturar la URL o DOI                                                                                           |                                      |                               |                             | ;       |
| URL                           |                                           |                                                                        |                                                                                                    |                                      |                               |                             |         |
|                               |                                           |                                                                        |                                                                                                    |                                      | Pos                           | t it!                       |         |
| This shoul<br>(isbn:nnni      | d start with <i>http://</i><br>nnnn).     | (though we'll do our best if you                                       | forget). You can also enter a DOI ( <i>doi:10.xxxx</i> ), a                                                     | PubMed ID (pm                        | id:nnnnni                     | n), or an ISBN              |         |
| You can p<br>etc) to be       | ost from a vast nun<br>able to make a pro | nber of online journals. Paste tl<br>oper citation. If your chosen jou | he URL into the box, and we'll automatically figure o<br>Irnal is not supported, please contact us and we'll be | ut enough detaii<br>e happy to consi | ls (title, au<br>ider includi | ithors, page nur<br>ing it. | mbers,  |
|                               |                                           |                                                                        |                                                                                                    |                                      |                               |                             | '       |
| Fed up o<br>If you <u>add</u> | opying and pastin<br>I a CiteULike button | n <b>g?</b><br>_to your browser then you'll be                         | able to post things faster, and without having to co                                                            | py and paste the                     | e URLs into                   | o the box above             |         |

# Añadir manualmente

| CiteULike | <b>MyCiteULike</b> | ۵ <u>Searc</u> | Logged in as <u>abravo</u> | Log |
|-----------|--------------------|----------------|----------------------------|-----|
|-----------|--------------------|----------------|----------------------------|-----|

### Post to CiteULike

CiteULike can automatically extract the citation details from <u>certain supported sites</u>. If you want to post an article available on one of these sites, you should see the <u>bookmarklet posting page</u> or, if you're still having trouble, read the <u>posting FAQ</u>. It's quite often possible to find your article on one of these supported sites. For instance, biomedical papers are almost always listed on PubMed.

Format must be one of:

You may also be seeing this page because you've tried one of the above methods but we weren't able to process the URL.

If you use this page to type the details in yourself, your article will appear in your library as normal, but not on CiteULike's front page.

#### **Required fields**

| Туре:                 | Journal article |                                   |
|-----------------------|-----------------|-----------------------------------|
| †Title:               | :               |                                   |
| Post article.         |                 |                                   |
| Optional fields       | 5               |                                   |
| <sup>†</sup> Authors: |                 | Each author on a senarate line    |
|                       |                 | cach author on a separate line.   |
|                       |                 | <ul> <li>Smith, J A</li> </ul>    |
|                       |                 | <ul> <li>Smith, John A</li> </ul> |

# Recomendar a un amigo

| CiteULike | MyCiteULike |  | ρ <u>Search</u> | Logged in as <u>abravo</u> | Lo |
|-----------|-------------|--|-----------------|----------------------------|----|
|-----------|-------------|--|-----------------|----------------------------|----|

#### Invite a Friend to CiteULike

We're delighted that you want to invite your friends to use CiteULike as well. Please type their email addresses into the box below, separated by whitespace. You'll need to fil the captcha as well - we know it's tedious, but it helps to stop spammers sending emails from CiteULike.

| Type your friends' email addresses, separated by spaces                                                                                                    | My Library                                              |                                                   |
|----------------------------------------------------------------------------------------------------|---------------------------------------------------------|---------------------------------------------------|
|                                                                                                    | Search                                                  |                                                   |
| K                                                                                                    | Authors                                                 |                                                   |
|                                                                                                    | Tags                                                    |                                                   |
|                                                                                                    | Groups                                                  |                                                   |
|                                                                                                    | Menu Setting                                            | 5                                                 |
| Add your own text to the message which will be sent to your friends                                                                                                    | ·                                                       |                                                   |
| ←                                                                                                    |                                                         | Capturar correos<br>electrónicos<br>separados por |
| You might like to explain to your friends why you are recommending CiteULike to them - this might help them a<br>profile, you might additionally want to identify yourself to them, as otherwise only your CiteULike username wi<br>You can arrange to have your friends issued with invitations to join any or all of the groups which you are curre<br>friends to join. They will receive their invitations after they register. | to decide that th<br>I be in the emai<br>ently a member | agregar texto de la<br>invitación                 |

Bibliometria en Ciencias Agrícolas

Estudios métricos de la información en todas las áreas de las ciencias agrícolas, particularmente los trabajos relaizados en México, América Central, Caribe, Antillas y América del Sur. Regarding to metric studies of the information in all the areas of agricultural sciences, specially in Mexico, and countries located in Central and South America, and the Antilles and Caribean.

# Blog

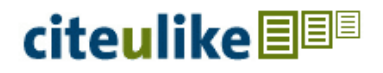

HOME ABOUT SUBSCRIBE TO FEED

### USING CITEULIKE TO LOCATE QUALITY USERS

Posted on April 14, 20/11, 13:56, by thegoose, under Mentions, Video.

Nice tutorial

Posibilidad de suscribirse al Blog mediante Redifusión Web Search

#### **RECENT POSTS**

Using CiteULike to locate quality users User screencast on using citeulike as a social network Screencast: Multiple File Attachments Live synchronization of your CiteULike library to Delicious.com Using CiteULike (YouTube) CiteULike and DeepDyve Partner to Streamline Access to Scholarly Journals Data from CiteULike's new article recommender New journals added to the supported sites list Science papers that interest you

#### ARCHIVES

April 2011 March 2011 March 2010 February 2010 January 2010

# **Revisar grupos**

CiteULike MyCiteULike

### Browse Groups

Sort by: [Default] [Number of Articles] [Number of Users] [Number of Forum Threads]

dbk-lab

The DBK Lab at the University of Manchester 4 users, 882 articles, 0 forum threads. You have to apply to join this group.

- <u>streptomyces</u> Actinobacteriologists 70 users, 178 articles, 0 forum threads. This group is open.
- <u>NU-PRL</u> Northeastern PRL
   59 users, 851 articles, 0 forum threads. This group is open.
- <u>Philosophy of Information</u> Research on philosophy of information 245 users, 1680 articles, 0 forum threads. This group is open.
- SIMS

SIMS, UC Berkeley 1 user, 110 articles, 0 forum threads. You have to apply to join this group.

CMU-HCII

Carnegie Mellon University Human Computer Interaction Institute 112 users, 820 articles, 0 forum threads. This group is open.

CGREL

Center for Genetic Research Ethics and Law 4 users, 2506 articles, 0 forum threads. You have to apply to join this group.

## Buscar grupos

|--|

#### Search Groups

Groups are collections of users. They are useful for keeping track of everyone in a lab, or everyone in a particular academic department. You can browse the articles posted by the people in any group, and you can ask to join any group yourself. If you cannot find the group you are looking for, you can <u>create it</u>.

1

| Search Groups                                                               |                                                                  |                                                                                                    |               |
|-----------------------------------------------------------------------------|------------------------------------------------------------------|----------------------------------------------------------------------------------------------------|---------------|
| Group Name or Description                                                   | bibliometrics                                                    |                                                                                                    |               |
|                                                                             | Click here for a description of                                  | of the search syntax.                                                                                                    |               |
|                                                                             | Search Groups                                                    |                                                                                                    |               |
|                                                                             |                                                                  |                                                                                                    |               |
| We'd really like you to use th                                              | ne search function to find grou                                  | oups which might be of interest to you. If you really can't find what you are looking for this way, you can <u>browse</u>                                                                                                    | the list of   |
| groups. There are lots of gro                                               | oups, so you might find it frus                                  | strating, though. Don't say you weren't warned.                                                                                                    |               |
|                                                                             |                                                                  |                                                                                                    |               |
|                                                                             | Priv                                                             | ivacy Statement   Terms & Conditions                                                                                                    |               |
|                                                                             |                                                                  |                                                                                                    |               |
| Group Search Re                                                             | sults                                                            | Se busca por el nombre del grupo, o bien                                                                                                    |               |
| Your search found 1 m                                                       | atching group.                                                   | se puede crear uno                                                                                                    |               |
| <ul> <li>INK-SSCI-SCI@CiteuLik</li> <li>See also on http://group</li> </ul> | <u>ke.orq</u> (score 12%)<br>ps vaboo com/group/INK-SSC          | CL-SCI/ AIM: This international and interdisciplinary (i2ICE, McLEE 2006) group of learning by doing (Arrow-K1, 196                                                                                                    | (2) and       |
| sharing aims to make u                                                      | ses of SSCI, SCI, AHCI or citi                                   | itation-like (icicicipat) databases to build an INVISIBLE NETWORK of KNOWLEDGE (INK-model) of your field [] in ge                                                                                                    | neral,        |
| paradigms mining. INK-                                                      | model has published some pa                                      | apers into icicici journals in the short time (see FILES area). Old or common scholarly terminology includes scientor                                                                                                    | netrics,      |
| bibliometrics, citation, c<br>outdated in the age of I                      | o-citation, co-word, co-author<br>nternet and search engine, all | ır, co-inventor, co-assignee, patent citation analysis etc. See more @FAQ VISION: Old epistemology of PhD progran<br>Il of us need a our INK-yr [and-his] to complement with major or minors' TIMELINE and mapping and then turn to a      | a concise     |
| and concrete literature (                                                   | OVERVIEW (DeSolla Price, 19                                      | 965; Porter-AL et al.,2002). *MISSION: Let us use this integrated collaborated environment (i2ICE, McLEE, 2006 aft                                                                                                    | er<br>ddens-M |
| et al., 1994). In order to                                                  | o know now (Reuters.com, 20)                                     | y good publishable 35Cr-3Cr-Arter papers via learning while building interdisciplinary 3rd knowledge production (Gi<br>005) the paradioms (Kuhn-T. 1962) of your fields before you do the RIGHT thing right (Drucker, 1964). Let us collab | porate to     |

et al., 1994). In order to know now (Reuters.com, 2005) the paradigms (Kuhn-T, 1962) of your fields before you do the RIGHT thing right (Drucker, 1964). Let us collaborate to i2INK out our own INK-yr and our joint INK-your AND -his. i2INK song is cite you cite me. Updated old INK-SSCI-SCI on Feb 08, 2008(c) McLEE. 本跨領域跨國際家族臺灣國語嘛也通, 鄭迎大家紹介大家,並請踴躍發言,這是個[從做與分享中學]之協力合作家族,志在利力用datamining into knowledge人占指能合作(共同)創造生產,有敢可投稿至SSCI-SCI-AHCI journals水準之論文量

10 users, 109 articles, 1 forum thread. Ask to join this group

Search again

### Unirse al grupo

| CiteULike                                             | MyCiteULike                                                                                                   | Group: INK-SSCI-SCI@CiteuLike.org                                                                                                    | ρ <u>Search</u>                                                                   | Logged in as <u>abravo</u>                                       | Log Out                |  |  |  |
|-------------------------------------------------------|----------------------------------------------------------------------------------------------------|----------------------------------------------------------------------------------------------------|-----------------------------------------------------------------------------------|------------------------------------------------------------------|------------------------|--|--|--|
| Group: IN<br>You are not cu<br>P Search               | Watch Exp                                                                                                    | @Citeulfike.org - iit rary 109 articles<br>of this group. <u>Ask to join</u><br>ort Sout Hide Details                                                                                                    |                                                                                   |                                                                  | Tags                   |  |  |  |
| Produ<br>Journa<br>by <u>Aar</u><br>postec<br>biblior | uctivity and Imp<br>al of Parkinson's Dis<br>ron A. Sorensen, Di<br>to web of science<br>netrics authorship a | pact of the Top 100 Cited Parkinson's Disease Investiga<br>ease, Vol. 1, No. 1. (1 January 2011), pp. 3-13.<br>avid Weedon<br>scientometrics ranking parkinsons of neurosciences neurodegeneration<br>inalysis by asorens3 <sup>+</sup> to the group INK-SSCI-SCI@CiteuLike.org on | itors since 1985<br>ive history highly-cited h-index factu<br>2011-06-10 22:31:53 | al <u>diseases disease</u> databas<br>g with 1 person and 1 grou | es citation<br>p 🖆 (0) |  |  |  |
| Abs                                                   | stract 🔳 Copy                                                                                                 |                                                                                                    |                                                                                   |                                                                  |                        |  |  |  |
| Is the                                                | ere a 'New Man                                                                                                | agerial Work'? A Comparison with Henry Mintzberg's Cl                                                                                                    | Se solicita la                                                                    | aprobación                                                       | del                    |  |  |  |
| bv Ste                                                | fan Tenoblad                                                                                                  |                                                                                                    | dueño del grupo para poder                                                        |                                                                  |                        |  |  |  |
| Group: INK                                            | -SSCI-SCI@                                                                                                    | CiteuLike.org -                                                                                                    | ingresar como miembro                                                             |                                                                  |                        |  |  |  |
| Journa<br>bv Ste                                      | al of Management Si<br>Sfan Tenablad                                                                          | <i>udies</i> , Vol. 43, No. 7. (November 2006), pp. 1437-1461. CiteuLike.org -                                                                                                    | <ul> <li>dueño del gru<br/>ingresar com</li> </ul>                                | upo para po<br>o miembro                                         | oder                   |  |  |  |

#### **Application to Join**

See also on http://groups.yahoo.com/group/INK-SSCI-SCI/ AIM: This international and interdisciplinary (i2ICE, McLEE 2006) group of learning by doing (Arrow-KJ, 1962) and sharing aims to make uses of SSCI, SCI, AHCI or citation-like (icicicipat) databases to build an INVISIBLE NETWORK of KNOWLEDGE (INK-model) of your field [] in general, management or sub-field in particular. The purpose is a smart start-up and take-off strategy to publish more but better while read less but better while do research via paradigms mining. INK-model has published some papers into icicici journals in the short time (see FILES area). Old or common scholarly terminology includes scientometrics, bibliometrics, citation, co-citation, co-word, co-author, co-assignee, patent citation analysis etc. See more @FAQ VISION: Old epistemology of PhD program seems outdated in the age of Internet and search engine, all of us need a our INK-yr [and-his] to complement with major or minors' TIMELINE and mapping and then turn to a concise and concrete literature OVERVIEW (DeSolla Price, 1965; Porter-AL et al., 2002). \*MISSION: Let us use this integrated collaborated environment (i2ICE, McLEE, 2006 after Haag-S et al., 2005) from good research proposal to good publishable SSCI-SCI-AHCI papers via learning while building interdisciplinary 3rd knowledge production (Giddens-M et al., 1994). In order to know now (Reuters.com, 2005) the paradigms (Kuhn-T, 1962) of your fields before you do the RIGHT thing right (Drucker, 1964). Let us collaborate to i2INK our own INK-yr and our joint INK-your AND -his. i2INK song is cite you cite me. Updated old INK-SSCI-SCI on Feb 08, 2008(c) McLEE. 本路領域路國際家族臺灣國語metal, %迦大家和大家, 並諾爾羅發 言, 這是個[從做與分字中學]之協力合作家族, 志在利力用datamining into knowledge人任能合作(共同)創造生產, 有敢可投稿至SSCI-SCI-AHCI journals/k準之論文重興質.

Membership for this group is by approval only.

Please take a minute to let the group's owner know why you would like to join this group. When your membership request has been acted on, you will see a message appear in your home page.

Se explican las razones para poder ingresar al grupo

### **Buscar revistas**

CiteULike

PSearch Register Log in

#### Journal search results for: crop science

Headline articles from recent publications

Some journals publish an electronic table of contents for the most recent issue. You can browse all the recent articles in these journals just as if they were on your bookshelf.

| Search journal titles                                                                                                    |                                             |  |  |  |  |
|----------------------------------------------------------------------------------------------------|---------------------------------------------|--|--|--|--|
| crop science Search                                                                                                    |                                             |  |  |  |  |
| CiteULike currently has 13508 journals online<br>Journal title beginning with                                                                                                    |                                             |  |  |  |  |
| ABCDEFGHIJKLMNOPQRSTUVWXYZ                                                                                                    |                                             |  |  |  |  |
| Available Journals                                                                                                    | Se busca el título de la revista,           |  |  |  |  |
| <ul> <li>Journal of Agronomy and Crop Science Wiley-Blackwell</li> </ul>                                                                                                    | muestra el resultado                        |  |  |  |  |
| CiteULike                                                                                                    |                                             |  |  |  |  |
| Journal of Agronomy and Crop Science          Articles from the last few issues of Journal of Agronomy and Crop Science © Wiley-Blackwell         P Search       Export         Hide Details | Posibilidad de Redifusión web (RSS)         |  |  |  |  |
| Phenotypic Changes in Grain Sorghum Over the Last Five Decades<br>by <u>Y. Assefa, S. A. Staggenborg</u><br>Copy                                                                             |                                             |  |  |  |  |
| Induction of Drought Tolerance in Maize (<br>by <u>O. Ali</u> , <u>M. Ashraf</u>                                                                                                    |                                             |  |  |  |  |
| Сору                                                                                                    |                                             |  |  |  |  |
| Relationships Between Transpiration Efficiency and Its Surrogate Traits in the by M. J. Devi, P. Bhatnagar-Mathur, K. K. Sharma, R. Serrai, S. Y. Anwar, V. Vadez                            |                                             |  |  |  |  |
| Сору                                                                                                    |                                             |  |  |  |  |
| 5-Aminolevulinic Acid Activates Antioxidative Defence System and Seedling Growth in<br>by <u>D. Liu, Z. F. Pei, M. S. Naeem, et al.</u>                                                      |                                             |  |  |  |  |
| Сору                                                                                                    |                                             |  |  |  |  |
| Methyl Jasmonate-Induced Alteration in Lipid Peroxidation, Antioxidative Defence<br>by <u>S. A. Anjum, L. Wang, M. Farooq</u> , I. Khan, L. Xue                                              | e System and Yield in Soybean Under Drought |  |  |  |  |
| Сору                                                                                                    |                                             |  |  |  |  |

### Redifusión Web

| CiteULike                                                                                                    | <b>MyCiteULike</b>                                                                          | ۵ <mark>Search</mark>                                       |                      |                                                |                                                      |                                 |              | Logged in as <u>abravo</u>                                                                                                    |                                                                                                    |                 |  |
|----------------------------------------------------------------------------------------------------|---------------------------------------------------------------------------------------------|-------------------------------------------------------------|----------------------|------------------------------------------------|------------------------------------------------------|---------------------------------|--------------|----------------------------------------------------------------------------------------------------|----------------------------------------------------------------------------------------------------|-----------------|--|
| Scientom<br>Articles from t                                                                                                    | etrics 🔊<br>he last few issues o                                                            | of Scientomet                                               | ics © Springer       |                                                |                                                      | Añadir marca                    | ador dinámic | o                                                                                                    |                                                                                                    | Tags<br>X       |  |
| © Search<br>Resea<br>Sciento<br>by M. 2<br>■ Abst                                                                                                    | Export Hid<br>arch involving v<br>ometrics (23 July 20<br>Zulueta, Gisela Car<br>tract Copy | de Details<br>women and<br>011), pp. 1-28<br>htos-Mateos, § | health in the Medlin | e database, 1965–2<br>a, <u>Carmen Sánchez</u> | 005                                                  | <u>N</u> ombre:<br>Carpeta:     | CiteULike:   | Scientometr                                                                                                    | ics<br>tas<br>Suscribir                                                                                                    | ▼ ▼<br>Cancelar |  |
| Scope, characteristics, and use of the U.S. Department of Agriculture's<br>Scientometrics (23 July 2011), pp. 1-22.<br>by Stanislaw Kosecki, Robbin Shoemaker, Charlotte Baer<br>Abstract Copy<br>Suscribirse a este canal usando Marcadores dinámicos    Suscribirse a este canal usando   Siempre usar Marcadores dinámicos para suscribirse a los canales.   Suscribirse ahora |                                                                                             |                                                             |                      | Se<br>se<br>la:<br>de<br>a<br>R:               | e<br>eleccion<br>s opcio<br>e suscr<br>los car<br>SS | nan<br>ones<br>ripción<br>nales |              | Marcadores  Marcadores  Marcad |                                                                                                    |                 |  |
| CiteULike: Scientometrics<br>CiteULike: Scientometrics<br>Research involving women and health in the Medline database, 1965–2005: co-term analysis and visualiza<br>jueves, 28 de julio de 2011 05:18 a.m.<br>Scientometrics (23 July 2011), pp. 1-28.<br>This paper shows the main lines of research concerning health and women, as registered in the Medline database. broke   |                                                                                             |                                                             |                      |                                                |                                                      |                                 |              | Central inc<br>Scientome<br>Patent co-<br>A methode<br>Assessing t<br>Tracking R<br>Hybrid clu<br>Characteri<br>SAO netwo<br>SAO netwo<br>Bibliograp<br>Research p<br>Bibliometr                                                                                                    | exes to the citation<br>ric impact assessm<br>itation networks of<br>logy for Institution<br>he value of patent<br>SD behavior: biblio<br>tering of multi-vie<br>tics of research in<br>rk analysis of paten<br>of academic inbree<br>ical research in the<br>roductivity: Are hig<br>c analysis of diadro |                 |  |

pruning performed by Dathfinder Networks (DENET) so as to concentrate the displays. Factor analysis was used to group the descriptors and identify the material of the descriptors and identify the material of the descriptors and identify the descriptors and identify the

and 1995–2005. The units of analysis used were the Medline MeSH major terms, processed by means of co-term analysi

# Exportar registro

| CiteULike                                                                                                    | <b>MyCiteULike</b>                                                                                                    | Imichan's ( | CiteULike |                                                                                                    |  | * |  |  |  |  |
|----------------------------------------------------------------------------------------------------|----------------------------------------------------------------------------------------------------|-------------|-----------|----------------------------------------------------------------------------------------------------|--|---|--|--|--|--|
| Research productivity: Are higher academic ranks more productive than lower ones?<br>by: <u>Giovanni Abramo</u> , <u>Ciriaco D'Angelo</u> , <u>Flavia Di Costa</u>                                      |                                                                                                    |             |           |                                                                                                    |  |   |  |  |  |  |
| <u>RIS</u><br><u>BibTeX</u>                                                                                                    | RIS         Export as RIS which can be imported into most citation managers           BibTeX         Export as BibTeX which can be imported into most citation/bibliography managers                                                                          |             |           |                                                                                                    |  |   |  |  |  |  |
| <u>PDF</u><br><u>RTF</u><br><u>Deliciou</u><br>Formatt                                                                                                    | Export formatted citations as PDF<br>Export formatted citations as RTF which can be imported into most word processors<br>cious<br>Export in format suitable for direct import into delicious.com.<br>matted Text<br>Export formatted citations as plain text |             |           |                                                                                                    |  |   |  |  |  |  |
| To insert individual citation into a bibliography in a word-processor, select your preferred citation style below and drag-and-drop it into the document.                                               |                                                                                                    |             |           |                                                                                                    |  |   |  |  |  |  |
| Scientometrics, Vol. 88, No. 3. (1 September 2011), pp. 915-928. doi:10.1007/s11192-011-0426-6 Key: citeulike:9477012           Copy         Posts         Export         Citation         Find Similar |                                                                                                    |             |           |                                                                                                    |  |   |  |  |  |  |
| View FullText article <ul> <li>DOI, SpringerLink, Pubget, PubMed (Search)</li> </ul> Abstract                                                                                                    |                                                                                                    |             |           | Existen múltiples forma de exportar e<br>registro: formato RIS, BibTex, PDF,<br>RTF, Delicious, Formato de Texto |  |   |  |  |  |  |

This work analyses the links between individual research performance and academic rank. A typical bibliometric methodology is used to study the performance of all Italian university researchers active in the hard sciences, for the period 2004–2008. The objective is to characterize the performance of the ranks of full (FPs), associate and assistant professors (APs), along various dimensions, in order to verify the existence of performance differences among the ranks in general and for single disciplines.

### Registro exportado en RTF (Rich Text Format)

Search

CiteULike

**MyCiteULike** PDF/RTF Export (Experimental): Imichan's library Citation Format Harvard Se selecciona el estilo File Format RTF Se tiene opción de Export... cambiar el formato del Important notes archivo If you have a large library, we recommend limiting your selection using a tag. It is like uture. Exporting large numbers of articles may fail in any case due to limits in the exporting process. most likely reason is that at least one of your citations is badly formatted. Abriendo citeulike-9477012.rtf appens and you are sufficiently BibTex/Latex savvy, we suggest download extraneous HTML markup, which, even if it doesn't cause a fatal error, cau Seleccionó abrir rivacy Statement | Terms & Conditions citeulike-9477012.rtf el cual es un: Formato de texto enriquecido de: http://www.citeulike.org ¿Qué debería hacer Firefox con este archivo? Abrir con Microsoft Word (predeterminada) References inputopeninopenoutimportincludecatcode G. Abramo, et al. (2011). Guardar archivo 'Research productivity: Are higher academic ranks more productive Repetir esta desición de ahora en adelante para este tipo de archivos. than lower ones? '. Scientometrics 88(3):915-928. Aceptar Cancelar

# Campos de investigación

| CiteULike                                                  | MyCiteULike                                                                                                    | e              |         |           |                         | P <u>Search</u> | Logged in as <u>abravo</u> | Log Out |  |  |  |
|------------------------------------------------------------|----------------------------------------------------------------------------------------------------|----------------|---------|-----------|-------------------------|-----------------|----------------------------|---------|--|--|--|
| Research Areas                                             |                                                                                                    |                |         |           |                         |                 |                            |         |  |  |  |
| A list of users who have defined their fields of research. |                                                                                                    |                |         |           |                         |                 |                            |         |  |  |  |
| Only the firs                                              | )nly the first 2500 results are returned, so if there are too many results in a single view, you'll need to refine the selection criteria.                                                    |                |         |           |                         |                 |                            |         |  |  |  |
| You can also<br><i>Shift</i> key                           | You can also filter the results using the box at the right, and sort columns by clicking on the heading. You can sort on multiple columns by clicking the heading while holding the Shift key |                |         |           |                         |                 |                            |         |  |  |  |
| Select Re                                                  | search Field                                                                                                    |                |         |           |                         |                 |                            |         |  |  |  |
| Biologica                                                  | Sciences                                                                                                    |                |         |           |                         |                 |                            |         |  |  |  |
| none                                                       | ▼                                                                                                    | <b>\</b>       |         |           |                         |                 |                            |         |  |  |  |
|                                                            |                                                                                                    |                |         |           |                         |                 |                            |         |  |  |  |
| Show 50                                                    | entries                                                                                                    |                |         |           |                         |                 | Search: bio                |         |  |  |  |
| Usernam                                                    | ie 🔺                                                                                                    | Name 🔶 Locat   | on 🍦    | Type 🍦    | Research Area           |                 |                            | +       |  |  |  |
| 00026493                                                   | 9                                                                                                    | rajani         |         | Primary   | Applied Biology         |                 |                            |         |  |  |  |
| 01369257                                                   |                                                                                                    | Desiree Bowers |         | Primary   | Applied Biology         |                 |                            |         |  |  |  |
| 01KASY                                                     |                                                                                                    | Keisha Sandy   |         | Primary   | Environmental Biology   |                 |                            |         |  |  |  |
| 01KASY                                                     |                                                                                                    | Keisha Sandy   |         | Secondary | Ecology                 |                 |                            |         |  |  |  |
| 01KASY                                                     |                                                                                                    | Keisha Sandy   |         | Secondary | Biodiversity            |                 |                            |         |  |  |  |
| 01KASY                                                     |                                                                                                    | Keisha Sandy   |         | Other     | Occupational Psychology |                 |                            |         |  |  |  |
| 01KASY                                                     |                                                                                                    | Keisha Sandy   |         | Other     | Population Biology      |                 |                            |         |  |  |  |
| 01KASY                                                     |                                                                                                    | Keisha Sandy   |         | Other     | Marine Biology          |                 |                            |         |  |  |  |
| 02012876                                                   |                                                                                                    | Amv            |         | Primarv   | Psvcholoav              |                 |                            |         |  |  |  |
|                                                            |                                                                                                    |                |         |           |                         |                 |                            |         |  |  |  |
|                                                            |                                                                                                    |                |         |           |                         |                 |                            |         |  |  |  |
|                                                            | Se refiere                                                                                                    | e a los campo  | s de in | vestiga   | ción                    |                 |                            |         |  |  |  |
|                                                            | manifacto de manies un un substitu                                                                                                    |                |         |           |                         |                 |                            |         |  |  |  |
| n                                                          | manifestado por los usuarios en su perfil                                                                                                    |                |         |           |                         |                 |                            |         |  |  |  |
|                                                            |                                                                                                    |                |         |           |                         |                 |                            |         |  |  |  |
|                                                            |                                                                                                    |                |         |           |                         |                 |                            |         |  |  |  |
| S                                                          | Seleccior                                                                                                    | har grandes o  | runos r | osterio   | ormente                 |                 |                            |         |  |  |  |
|                                                            |                                                                                                    | iui granaco g  | poo p   |           | Sincine                 |                 |                            |         |  |  |  |
| b                                                          | uscar po                                                                                                    | or palabras 🦯  |         |           |                         |                 |                            |         |  |  |  |

### Grupos de Discusión

| CiteULike                                                                                         | MyCiteULike                                                                                              |                                                                                                    |                         |                                               |                                       | P <u>Searc</u> |
|---------------------------------------------------------------------------------------------------|----------------------------------------------------------------------------------------------------|----------------------------------------------------------------------------------------------------|-------------------------|-----------------------------------------------|---------------------------------------|----------------|
| Group:<br>Group for d                                                                             | CiteULike-discussion                                                                                     | s can start new fo                                                                                        | orum topics.            |                                               |                                       |                |
| There are g                                                                                       | specific forums for bug reports and fe                                                                   | ature requests. 1                                                                                         | There's also a          | a forum for <u>general top</u>                | bics.                                 |                |
| Google <sup>™</sup> Bú                                                                            | squeda personalizada                                                                                     |                                                                                                    |                         |                                               | con la tecnología                     | Buscar →       |
| You are not                                                                                       | currently a member of this group.                                                                        |                                                                                                    |                         |                                               | _                                     |                |
| Recent gr<br>2011-10-18                                                                           | oup activity                                                                                             |                                                                                                    |                         |                                               | Actividad ger<br>de grupos            | neral y        |
| • 05:21: g                                                                                        | <u>uhiy</u> posted a comment to forum thre                                                               | ead [CLOSED] W                                                                                            | hy can't I log          | i-in in Firefox 7.0.1?                        | específicos                           |                |
| CiteULike MyCiteULike                                                                             |                                                                                                    |                                                                                                    |                         | research                                      |                                       |                |
| Group: CiteULike-disc                                                                             | ussion - Forum Threads (                                                                                 | CiteULike                                                                                                 | MyCiteUL                | ike                                           |                                       |                |
| There are 1792 threads in 3 topic                                                                 | s.                                                                                                    | Group: Ci                                                                                                 | teULike-                | discussion - Fo                               | rum Threads 🔝                         |                |
| <ul> <li>General<br/>Use this topic for general di<br/>364 threads</li> </ul>                     | scussion. If you have feature reques                                                                     | General<br>Use this topic for general discussion. If you have feature requests, or bug reports, please of |                         |                                               |                                       |                |
| <ul> <li>Feature requests</li> <li>What would you like to see 686 threads</li> </ul>              | There are 355 threads. Click <u>here</u> to create a new forum thread, <u>here</u> to return to the list |                                                                                                    |                         |                                               |                                       |                |
| <ul> <li>Bug reports         Detail is good - anything wh             742 threads     </li> </ul> | List all the articles with notes     Started by Zephyrus on 2011-09-26 15:30:30. 3 replies               |                                                                                                    |                         |                                               |                                       |                |
|                                                                                                   |                                                                                                    | • [CLOSED]<br>Started by 2                                                                                | Does cou<br>Zephyrus do | nt decrease in "al<br>n 2011-09-26 15:12:09   | ong with n people" li<br>5. 2 replies | n <b>k?</b>    |
|                                                                                                   |                                                                                                    | • [CLOSED]<br>Started by t                                                                                | Add eprin               | t (arxiv) link to jo<br>-09-24 05:39:47. 2 re | ournal article?                       |                |

### Mi CiteUlike: Perfil y Personalización

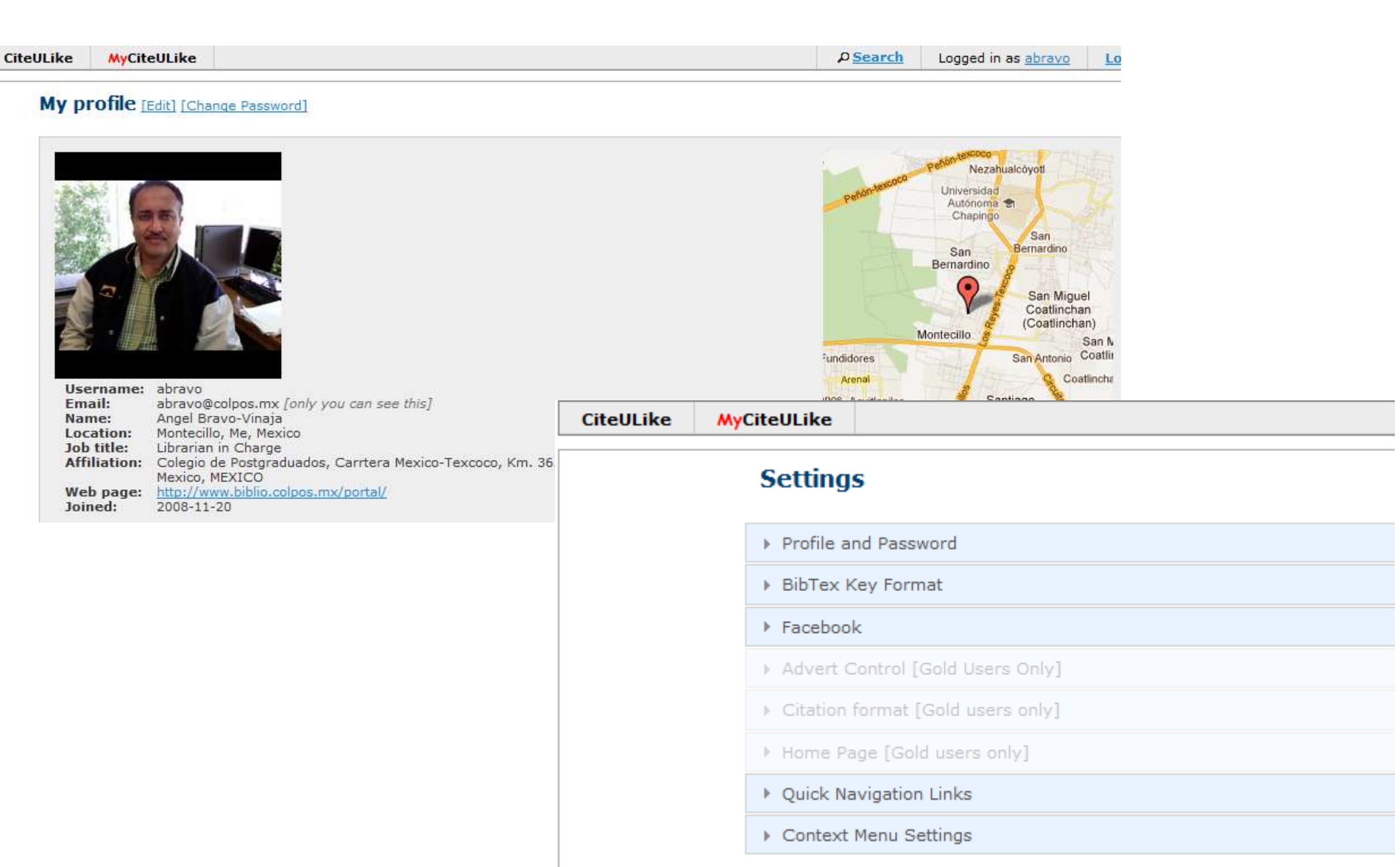

# Mi CiteUlike: Blog

| CiteULike | MyCiteULike |
|-----------|-------------|
|-----------|-------------|

### **My Blog**

Click here to create a new blog article

#### Artículos de autores del Colegio de Postgraduados indizados en SCOPUS

La idea de tener este espacio es para dar a concer los artículos que se publican en el COLPOS, e indizados en SCOPUS. SCOPUS producida por Elsevier, la cual es una base de datos similar al ISI Web de la Ciencia.

No todas los articulos publicados se encuentran en está base de datos, por cuestiones de indización de la revista en que se publicaron, pero se pueden añadir estas y de esta forma tener una fotografía mas completa de la producción científica del Colegio de Postgraduados.

Se invita a los profesores e investigadorea a subir los artículos que no encuentren en la base de datos, exceptuando los preimpresos, ya que estos se publicarán en papel mas adelante y pueden tener año diferente.

Posted on 2011-03-03 00:40:04, 0 comments. Read this article. Edit.

Click here to create a new blog article

### Mis Grupos

CiteULike MyCiteULike

### My Groups

You are a member of 7 groups.

Bibliometria en Ciencias Agrícolas

Estudios métricos de la información en todas las áreas de las ciencias agrícolas, particularmente los trabajos rel del Sur. Regarding to metric studies of the information in all the areas of agricultural sciences, specially in Mexic Antilles and Caribean.

1 user, 2 articles, 0 forum threads.

colpos2010

Artículos científicos publicados en revistas científicas por investigadores adscritos al Colegio de Postgraduados, 1 Agrícolas, México

1 user, 184 articles, 0 forum threads.

Salud Animal Mexico

Documentos sobre salud animal publicados en México. Se incluyen tanto documentos de acceso abierto (open A suscripción. Documents about Animal Health published by mexican authors. Includes open access documents an 1 user, 768 articles, 0 forum threads.

COLPOS-2011

Aquí se encuentran los artículos realizados por el personal académico de Colegio de Postgraduados durante 201 indizadas en la base de datos SCOPUS de Elsevier. 1 user, 45 articles, 0 forum threads.

colpos 2005-2009

Producción científica del Colegio de Postgraduados indexada en la base de datos SCOPUS de los años 2005-200<sup>o</sup> 1 user, 813 articles, 0 forum threads.

colpos ISI 2010

Articulos de investigadores del Colegio de Postgraduados en Ciencias Agrícolas, México, indexados en el ISI We 1 user, 378 articles, 0 forum threads.

COLPOS ISI-SCOPUS 2010

### Acciones en los grupos: autores

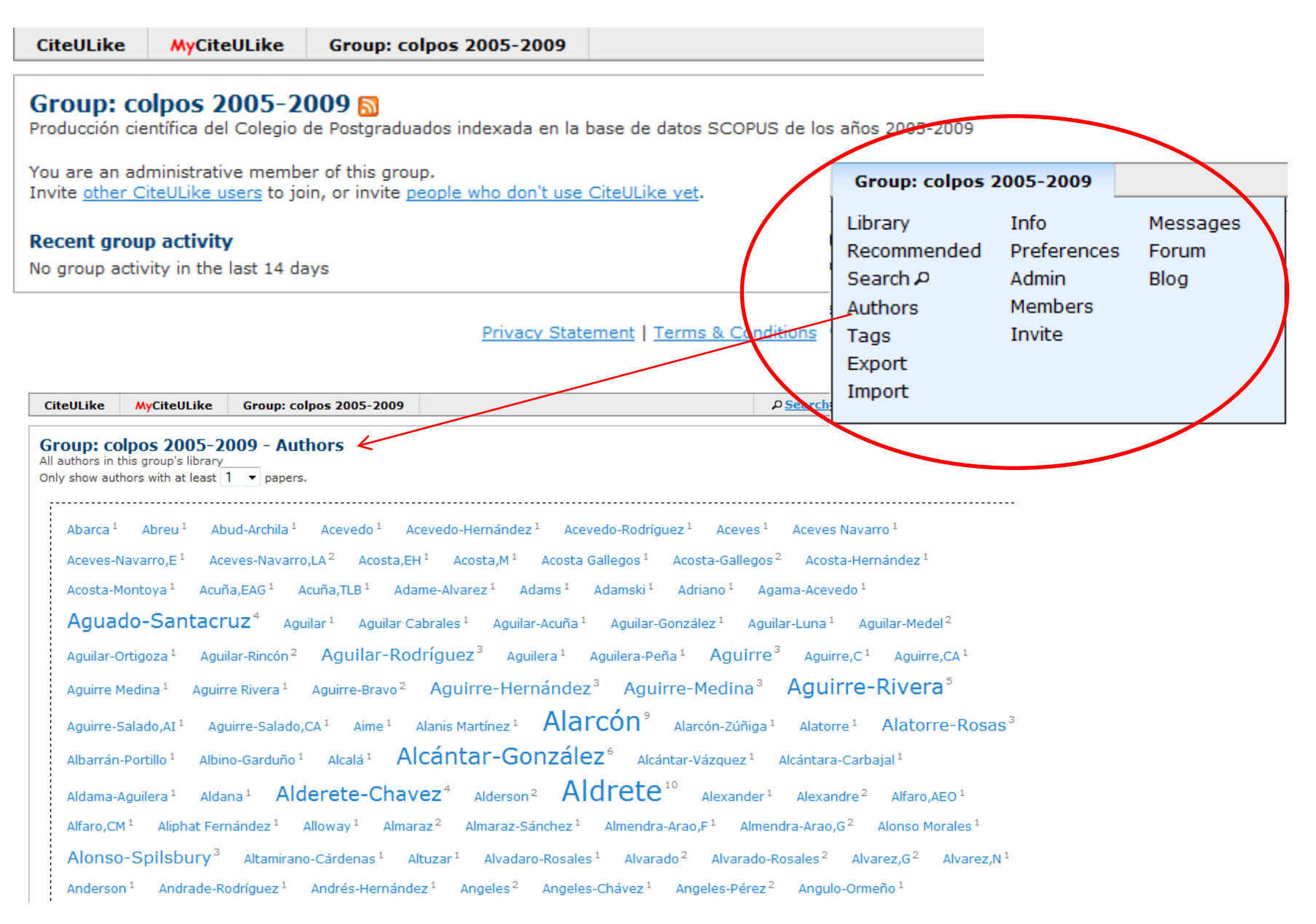

### Acciones en los grupos: etiquetas

| bark-and-ambrosia-beetle-agroecosystem <sup>1</sup> bark-beetles <sup>1</sup> bark-structure <sup>1</sup> barley <sup>2</sup> base-cations <sup>1</sup> base-line <sup>1</sup> base-lines <sup>1</sup> basic-basket <sup>1</sup>                                                                                                    |
|----------------------------------------------------------------------------------------------------|
| batch <sup>1</sup> bayesian-estimation <sup>1</sup> bean-germ-plasm <sup>1</sup> beauveria-bassiana <sup>1</sup> beef-cattle <sup>1</sup> bees <sup>1</sup> behavior <sup>1</sup> belowground-carbon <sup>1</sup> bemisia-tabaci <sup>1</sup>                                                                                                    |
| benzoapyrene <sup>1</sup> beta-diversity <sup>1</sup> bicarbonate <sup>1</sup> bicarbonates <sup>1</sup> biochemical-capacity <sup>1</sup> biochemical-profile <sup>1</sup> bioclimatic-zones <sup>1</sup> biocontrol <sup>1</sup>                                                                                                    |
| biodiversity <sup>3</sup> biofertilizer <sup>1</sup> biogeography <sup>1</sup> bioindicators <sup>1</sup> biolistics <sup>1</sup> biological-activity biological-control <sup>8</sup>                                                                                                    |
| biological-nitrogen-fixation $^1$ biological-pollution $^1$ biomass $^5$ biomass-distribution $^3$ bioremediation $^3$ bioredids $^1$ biosurfactants $^1$                                                                                                    |
| birth-weight <sup>1</sup> black-iguana <sup>1</sup> black-spot <sup>1</sup> blackbelly <sup>1</sup> bladder-campion <sup>1</sup> blade <sup>1</sup> blastocyst <sup>1</sup> blood-hormones <sup>1</sup> blooming <sup>1</sup> body-condition <sup>1</sup>                                                                                                    |
| body-regions <sup>1</sup> body-weight <sup>2</sup> body-weights <sup>1</sup> boldus <sup>1</sup> bollgard <sup>1</sup> bollgard-ii <sup>1</sup> bone-mineralization <sup>1</sup> boophilus-microplus <sup>1</sup>                                                                                                    |
| botanical-composition <sup>1</sup> botanical-extract <sup>1</sup> boundary-conditions <sup>1</sup> bouteloua-curtipendula <sup>3</sup> bouteloua-grac <sup>1</sup> bouvardia <sup>1</sup> bovine <sup>2</sup>                                                                                                    |
| brachiaria-brizantha <sup>1</sup> br CiteULike MyCiteULike Group: colpos 2005-2009                                                                                                    |
| brassica-oleracea-var-nu                                                                                                    |
| breed-assignment <sup>1</sup> brei Breed by members of the colpos 2005-2009 group with tag biological-control breid by members of the colpos 2005-2009 group with tag biological-control                                                                                                    |
| bud-phenology <sup>1</sup> buddle You are an administrative member of this group.                                                                                                    |
| bursera <sup>1</sup> bursera-simar                                                                                                    |
| cactodera-rosae <sup>1</sup> cactoi                                                                                                    |
| <ul> <li>Control of the mosquito Anopheles pseudopunctipennis (Diptera: Culicidae) with Romanomermis iyengari (Nematoda: Mermithidae) in Oaxaca, Mexico</li> <li>Biological Control, Vol. 32, No. 1. (2005), pp. 137-142.</li> <li>by R. Pérez-Pacheco, C. Rodríguez-Hernández, J. Lara-Reyna, R. Montes-Belmont, J. Ruiz-Vega</li> <li>posted to *file-import-11-05-18 romanomermis-ivengari mosquitoes mexico mermithid-nematode colpos ciencias biological-control autores anopheles-pseudopunctipennis agricolas by abravo to the group colpos 2005-2009 on 2011-05-18 06:14:39 **/ 🗠 (0)</li> <li>Abstract Notes My Copy</li> </ul>                     |
| <ul> <li>Biological characteristics of adult Anagyrus ananatis Gahan (Hymenoptera: Encyrtidae), a parasitoid of Dysmicoccus brevipes (Cockerell) (Hemiptera: Pseudococcidae)</li> <li>Biological Control, Vol. 35, No. 2. (2005), pp. 93-103.</li> <li>by H. González-Hernández, R. R. Pandey, M. W. Johnson</li> <li>posted to <u>*file-import-11-05-18 rearing pineapple mexico mealybugs host-preference dysmicoccus-neobrevipes dysmicoccus-brevipes colpos ciencias biological-control autores anagyrus-ananatis agricolas by abravo to the group colpos 2005-2009 on 2011-05-18 06:14:20 <b>**</b>/ (d)</u></li> <li>Abstract Notes My Copy</li> </ul> |
| <ul> <li>Microbial antagonism against Phytophthora infestans (Mont) de Bary<br/>Agrociencia In Antagonismo microbiano contra Phytophthora infestans (Mont) de Bary, Vol. 40, No. 4. (2006), pp. 491-499.<br/>by <u>H. Lozova-Saldaña, M. H. Covote-Palma, R. Ferrera-Cerrato, M. E. Lara-Hernández</u><br/>posted to <u>*file-import-11-05-18 potato mexico late-blight colpos ciencias biological-control autores agricolas</u> by <u>abravo</u> to the group <u>colpos 2005-2009</u> on 2011-05-18<br/>06:13:59 ★★/ 	do(0)</li> <li>Abstract Notes My Copy</li> </ul>                                                                                      |

### Acciones en los grupos: miembros, invitaciones

CiteULike MyCiteULike Group: colpos 2005-2009

### Group: colpos 2005-2009 - Members

This is a list of all the members in the group.

You have administration rights, so you can change the status of these users if you want to. You can also invite other users.

You are an administrative member of this group. Invite other CiteULike users to join, or invite people who don't use CiteULike yet.

A list of users who have been blocked from joining this group is here.

#### There is 1 group member.

abravo 2011-05-18 06:09:09 administrator

|        | pos 2005-2009 : 11                               | nvite new users                                                                                 |                                                                                                    |                                   |                                                                                                    |      |
|--------|--------------------------------------------------|-------------------------------------------------------------------------------------------------|----------------------------------------------------------------------------------------------------|-----------------------------------|----------------------------------------------------------------------------------------------------|------|
| ername |                                                  | <                                                                                               |                                                                                                    |                                   |                                                                                                    |      |
| i      | Enter the CiteULike us<br>invite people who arer | sernames (the names t <del>hat people</del> use to<br>n't current CiteULike users, you can do t | log-in with), separated by spaces, that here.                                                                                                    | for the people you want to invite | to join this group. If you w                                                                                    | vant |
|        |                                                  |                                                                                                 |                                                                                                    |                                   |                                                                                                    |      |
|        |                                                  |                                                                                                 |                                                                                                    |                                   |                                                                                                    |      |
|        |                                                  |                                                                                                 |                                                                                                    | A usuarios r                      | edistrados                                                                                                    |      |
|        |                                                  |                                                                                                 |                                                                                                    | / 0000011001                      | 9.0114400                                                                                                    |      |
|        |                                                  |                                                                                                 |                                                                                                    |                                   |                                                                                                    |      |
| ssage  | )                                                |                                                                                                 |                                                                                                    |                                   |                                                                                                    |      |
|        |                                                  |                                                                                                 |                                                                                                    |                                   | rogiotrodo                                                                                                    | ~    |
|        |                                                  |                                                                                                 |                                                                                                    | Usuanus no                        | registrado                                                                                                    | 5    |
|        |                                                  |                                                                                                 |                                                                                                    |                                   |                                                                                                    |      |
|        |                                                  |                                                                                                 |                                                                                                    |                                   |                                                                                                    |      |
|        |                                                  | 1 1 1 1 1 1 1 1 1 1 1 1 1 1 1 1 1 1 1                                                           | the second second | -1.1                              | The second second second second second second second second second second second second second second second se |      |

# Acciones en los grupos: Mensajes, Foros y Blogs

| Cit                    | eULike MyCiteULike Group: colpos 2005-2009                                                                                                    |             |                                           |                                     |                                          |                       |                                    |
|------------------------|----------------------------------------------------------------------------------------------------|-------------|-------------------------------------------|-------------------------------------|------------------------------------------|-----------------------|------------------------------------|
| Gr                     | oup: colpos 2005-2009 - Messages<br>nessages in the last 28 days.                                                                                   | CiteULike   | MyCiteULike                               | Group: colp                         | oos 2005-2009                            |                       |                                    |
| Post                   | a new message                                                                                                    | Group: Co   | olpos 2005-20                             | )09 - New                           | / Forum Topic                            |                       |                                    |
|                        | Privacy Statement   Terms & Co                                                                                                    | -           | Enter the brief nam                       | e for the forum                     | n topic you want to cre                  | eate.                 |                                    |
| CiteULike              | MyCiteULike Group: colpos 2005-2009                                                                                                    |             |                                           |                                     |                                          |                       |                                    |
| New Blo<br>Populate wi | og Article<br>th a set of tagged articles                                                                                                    |             |                                           |                                     |                                          |                       |                                    |
| Title                  | Enter a brief title for the blog article                                                                                                    | Description |                                           |                                     |                                          |                       |                                    |
|                        |                                                                                                    |             |                                           |                                     |                                          |                       |                                    |
|                        |                                                                                                    |             |                                           |                                     |                                          |                       |                                    |
|                        |                                                                                                    |             | Please describe wha                       | at sorts of disci                   | ussions you want to g                    | roup under this topi  | c.                                 |
|                        |                                                                                                    | Privacy     | Will this forum t<br>If you check this bo | topic be private<br>ix then users w | e to this group ?<br>/ho are not members | of this group will be | e not be able to see this forum to |
| Post                   |                                                                                                    |             | Create New For                            | rum Topic                           |                                          |                       |                                    |
|                        |                                                                                                    |             |                                           |                                     |                                          |                       |                                    |
|                        |                                                                                                    |             |                                           |                                     |                                          |                       |                                    |
|                        | Preview message — Editing belo                                                                                                    |             |                                           |                                     |                                          |                       |                                    |
| <b>.</b>               |                                                                                                    |             |                                           |                                     |                                          |                       |                                    |
| comment                | <ul> <li>Accept comments for this article ?</li> <li>If you check this box, then logged-in CiteULike users will be able to comment on th</li> </ul> | is article. |                                           |                                     |                                          |                       |                                    |
| Anonymit               | y 🔲 Can comments be posted anonymously ?                                                                                                    |             |                                           |                                     |                                          |                       |                                    |

### **Mis Conexiones**

CiteULike MyCiteULike

#### **My Connections**

#### InBox: O unread messages

You can send a message, or view your saved and sent messages.

#### You have 1 connection

from TeresitaAmezcua 2011-07-05 Delete connection

#### This is a map of nearby connections

You can zoom in and move around using your mouse.

You can also click each person to go to their connections page

This map might not appear if the number of nearby connections is too small

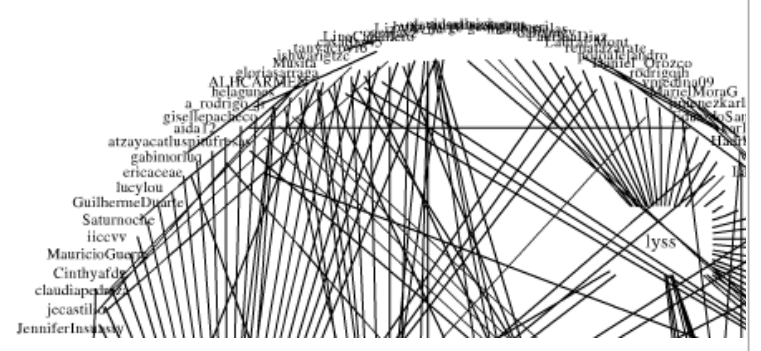

| CiteULike A                                 | AyCiteULike                  | a_rodrigo_j      | jr's CiteULiko | e                                                                                  |
|---------------------------------------------|------------------------------|------------------|----------------|------------------------------------------------------------------------------------|
| a_rodrigo_j                                 | r's Connec                   | ctions Conne     | ect            |                                                                                    |
| a_rodrigo_jr ha                             | is 2 connectio               | ns               |                |                                                                                    |
| to <u>eduardoalvar</u><br>to <u>Imichan</u> | ez7 2011-08-12<br>2011-10-12 | 7<br>2           |                |                                                                                    |
| This is a map of                            | nearby conne                 | ections          |                |                                                                                    |
| You can zoom in a                           | and move around              | d using your mo  | ouse.          |                                                                                    |
| You can also click                          | each person to               | go to their conr | nections page  |                                                                                    |
| This map might no                           | ot appear if the i           | number of near   | by connection  | s is too small                                                                     |
|                                             |                              |                  |                |                                                                                    |
|                                             |                              | jdme             | libelult       | unanı                                                                              |
|                                             |                              | \                | /              | Louries abeliacios<br>abelitanez<br>abravo<br>sagalf<br>patriciaram<br>patriciaram |

eorginaneri aniel\_Orozeo rodrigojh karenmendez jimenezkar LauraRegir EduardoS: dalia

3.4 - 1

### Recomendaciones

CiteULike MyCiteULike

### My Top Recommendations

This is a list of articles we think you might be interested in.

If you see something you like, press the '+' button to copy it into your library. If you're not interested, then 'X' will delete it and it will never show up again.

This list is only updated once every few hours so you might have to wait a while before getting a new set of recommendation. Also, you'll only see anything here once you have at least 20 <u>articles</u> in your library.

By default we include all articles that are posted to your groups. (See "settings" below.)

#### [Settings] (click to expand)

#### **Recommendations algorithm**

We have implemented several algorithms for recommendations. We suggest you try each of these settings and see which works best for you. It may take up to 24 hours for your settings to be applied and new recommendations generated. Note: changing this setting will delete the current list.

Item-Item Co-Occurrence (IICO) We look to see how often each article is paired with another in all other users' libraries and choose those which occur most often.

• User-Based Collaborative Filter (UBCF) We find other libraries that are most similar to your and select articles from those other libraries.

Update

#### Exclude the following groups from your recommendations.

By default we include all articles that are posted to your groups. You can exclude group articles below. Please note that this will only take effect next time your recommendations are generated, which is P Search

# Vecinos (marcado de uno o mas artículos iguales)

| CiteULike                                       | <b>MyCiteULike</b>                                  |                                                                                                    | P <u>Search</u> | Logged in as <u>abravo</u> |
|-------------------------------------------------|-----------------------------------------------------|----------------------------------------------------------------------------------------------------|-----------------|----------------------------|
| CiteULike<br>These are the<br>articles of all y | Neighbours<br>users who have bo<br>your neighbours. | <b>: abravo</b><br>pokmarked the same articles as <u>abravo</u> . We've removed the "long tail", so you'll only see neig | hbours who sha  | ire at least the median nu |
| User Art                                        | ticles<br>1<br>1<br>Imichan<br>skiuty (1)           | (1)                                                                                                    |                 |                            |

# Watchlist o lista de seguimiento

Listas de seguimiento, permite seguir a otros usuarios con intereses comunes a los nuestros, para ver los nuevos documentos que ha subido.

Se puede hacer lo mismo sobre cualquier búsqueda o a partir de cualquier etiqueta. Simplemente hacemos clic sobre el botón naranja de RSS o Redifusión Web

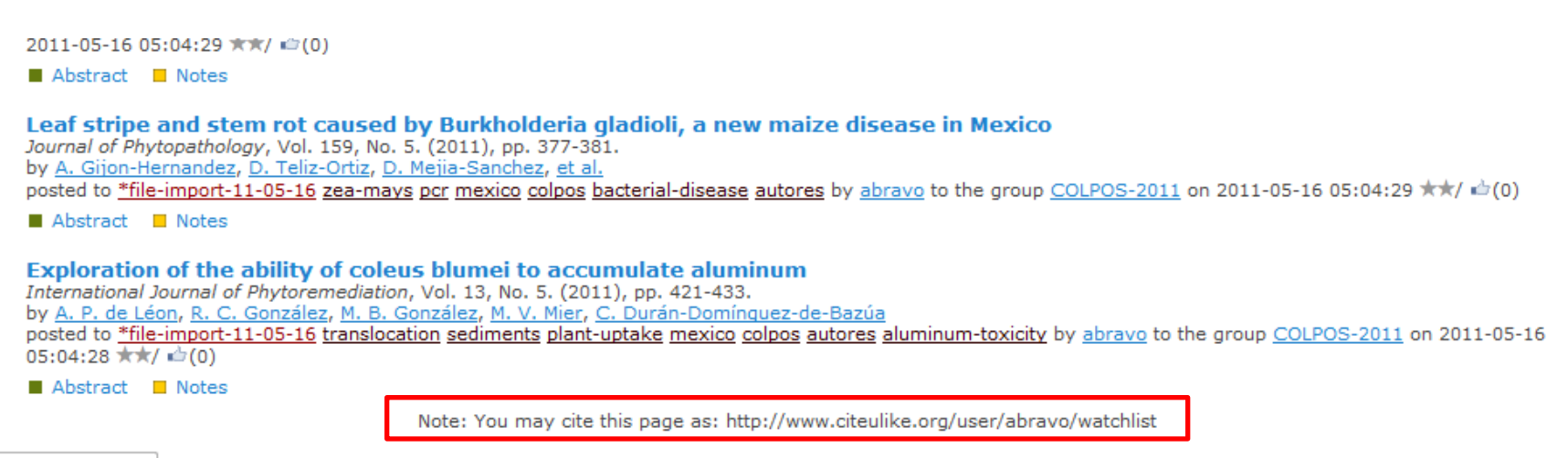

## Watchlist

| CiteULike                                                                                                    | MyCiteULike                                                                                                    |                                                                                                    |                                                                                                    |                                                                                                    |                                                                                                    |                                                                                             |                                                                                    | P <u>Search</u>                                                                             | Logged in as <u>abravo</u>                                                                           |
|----------------------------------------------------------------------------------------------------|----------------------------------------------------------------------------------------------------|----------------------------------------------------------------------------------------------------|----------------------------------------------------------------------------------------------------|----------------------------------------------------------------------------------------------------|----------------------------------------------------------------------------------------------------|---------------------------------------------------------------------------------------------|------------------------------------------------------------------------------------|---------------------------------------------------------------------------------------------|----------------------------------------------------------------------------------------------------|
| My watch<br>Recent papers<br>Manage<br>Soil n<br>SOIL 8<br>by Ma<br>posted<br>ISI:00<br>Abs<br>Comp<br>URBAN<br>by Ton<br>posted<br>ISI:00 | Hide Details<br>microbial comm<br>TILLAGE RESEARC<br>Gonzalez-Chavez,<br>to *file-import-11-<br>0275764600016 on<br>tract<br>Daring various to<br>I FORESTRY & URB,<br>mas Martinez-Trinid<br>to *file-import-11-<br>0281098300004 on | 200 articles]<br>hlist criteria<br>unity, C, N, and<br>CH, Vol. 106, No. 2. (<br>Jacqueline A. Aitken<br>05-26-2 mexico isi of<br>2011-05-26 19:04:3<br>cechniques to mo<br>AN GREENING, Vol.<br>ad, W. Todd Watson<br>05-26-2 mexico isi of<br>2011-05-26 19:04:3 | Presense<br>(JAN 2010)<br>head-Peterson<br>colegio-de-pos<br>31 ★★/ 🖆 (0)<br>easure tree<br>9, No. 3. (2011<br>, Michael A. A<br>colegio-de-pos<br>30 ★★/ 🖆 (0) | es to long-ter<br>n, <u>Terry J. Gentr</u><br>stgraduados <u>cien</u><br>e vitality of liv<br><sup>0)</sup><br>rnold, <u>Leonardo</u><br>stgraduados <u>cien</u> | m tillage an<br>y, <u>David Zuber</u><br>cias-agricolas a<br><b>ve oaks</b><br>Lombardini, Da<br>cias-agricolas a | <b>d crop rotatio</b><br>er, <u>Frank Hons, F</u><br>autores-colpos by<br>autores-colpos by | n<br>Richard Loep<br>y <u>abravo</u> to th<br>y <u>abravo</u> to th                | <u>pert</u><br>he group <u>colpos</u><br>he group <u>colpos</u>                             | <u>s ISI 2010</u> keyed<br><u>s ISI 2010</u> keyed                                                   |
| Abs                                                                                                    | tract<br><b>RMINATION OF</b><br><i>CIENCIA</i> , Vol. 44, N<br><u>Suadalupe Benitez-1</u><br>to <u>*file-import-11-</u><br>0274518700011 on<br>tract                                                                                  | FACTORS AFFE(<br>lo. 1. (JAN 2010)<br>Ramirez, <u>Roberto G</u><br>05-26-2 mexico isi<br>2011-05-26 19:04:                                                                                                    | CiteULike<br>Group: co<br>You are an ad<br>Invite other C                                                                                                    | MyCiteULike                                                                                                    | Group: colp<br>2009 - librat<br>er of this group.<br>bin, or invite peo                                           | os 2005-2009<br>ry 813 article<br>ple who don't use (<br>Hide Details                       | CiteULike vet.                                                                     |                                                                                             |                                                                                                    |
| A media<br>revisan<br>encontr<br>agrega                                                                                                    | da que<br>nos<br>ramos, Se<br>n listas a                                                                                                    | e<br>Watch                                                                                                    | Sort by<br>Estin<br>Revis<br>15, M<br>by M,<br>poste<br>06:14                                                                                                   | Reading Priority      mation of nutri      ta Cientifica de la      lo. 1. (2005), pp. 2      Hernández Téllez      id to <u>*file-import-1</u> 4:39 ★★/ ♠(0)    | ✓ Order:<br>tional carryin<br>Facultad de Cien<br>7-32.<br>G. D. Mendoza<br>1-05-18 montezu                       | Default                                                                                     | Empty fields<br>Cyrtonyx m<br>e la Universida<br>oza Hernánde:<br>diet colpos cier | s: Default ▼<br>ontezumae<br>ad del Zulia In Esi<br>z, F. Clemente Sa<br>ncias carrying-car | Sort<br>timación de la capacidad nut<br>ánchez, L. A. Tarango Arámb<br>pacity autores agricolas by a |
|                                                                                                    |                                                                                                    |                                                                                                    | Ab                                                                                                    | ostract Notes                                                                                                    | ■ Му Сору                                                                                                    |                                                                                             |                                                                                    |                                                                                             |                                                                                                    |

### **Opciones de Red Social en un artículo**

|                                                                                                    | emination<br>t Dexeus. Barcelona. Spain<br>us.com<br>AdChoices D                                                                                                    |                                             |                             |       |
|----------------------------------------------------------------------------------------------------|----------------------------------------------------------------------------------------------------|---------------------------------------------|-----------------------------|-------|
| CiteULike MyCiteULike Group: colpos 2005-2009                                                                                                    | Logged in as <u>abravo</u> Log Out                                                                                                    | ]                                           |                             |       |
| <b>Estimation of nutritional carrying capacity for Cyrtonyx montezun</b><br>by: <u>M. Hernández Téllez</u> , <u>G. D. Mendoza Martínez</u> , <u>C. Zaragoza Hernández</u> , <u>F. Clemente Sánchez</u> , <u>L</u><br><i>Revista Cientifica de la Facultad de Ciencias Veterinarias de la Universidad del Zulia</i> In Estimación d<br>(2005), pp. 27-32. Key: citeulike:9308994                                                                                                    | <b>nae</b><br>. A. Tarango Arámbula, R. Valdez<br>de la capacidad nutricional de carga para Cy                                                                             | Tags<br>yrtonyx montezumae, Vol. 15, No. 1. |                             |       |
| Delete Edit Copy Posts Blog Share Export Citation Find S                                                                                                    | Similar                                                                                                    | adir Blog Cor                               | moartir Evoc                | vrtor |
| View FullText article [Edit links]  http://www.fcv.luz.edu.ve/stories/revista  Abstract                                                                                                    | Es<br>Re                                                                                                    | stilos bibliográfi<br>eferencias, Artí      | cos de las<br>culos similar | es    |
| The nutritional carrying capacity for Montezuma quail (Cyrtonyx montezumae) was estimated<br>spring. The biomass availability of bulbs of Oxalis in Aculco municipality, Mexico state was mea<br>zones of pine forested areas and rangelands by quantification of Oxalis bulbs (5 cm). Intake w<br>energy requirements and dietary metabolizable energy, obtaining an intake of 17 g/day of Ox<br>matter (DM) availability of bulbs of Oxalis showed high variation among sites and seasons. Sit<br>detected (P>0.05). There was higher bulb biomass availability during spring (3.02) than in wim<br>Nutritional carrying capacity was 8.14 and 19.06 quails per hectare of habitat, during winter ar<br><b>This Group's tags for this article [edit]</b> | during winter and<br>asured in transitional<br>vas estimated using<br>alis in adult quail. Dry<br>e interaction was not<br>ter (1.29 g DM/m2).<br>Id spring, respectively. | Etiquetas                                   |                             |       |
| montezuma-quail mexico diet colpos ciencias carrying-capacity autores agricolas *file-import-11-                                                                                                    | -05-18                                                                                                    |                                             |                             |       |
| Citations (CiTO) [edit]<br>No CiTO tags defined                                                                                                    |                                                                                                    |                                             |                             |       |
| <ul> <li>Your priority to read this article: **</li> <li>Your posting privacy settings: public</li> <li>V (=) Notes for this article (2 public) [Add new]</li> </ul>                                                                                                    |                                                                                                    | *Notas                                      |                             |       |
| Added 2011-05-18 06:14:39 - added by group:15200 [public] [delete]                                                                                                    |                                                                                                    | *Reseñas                                    |                             |       |
| Source: Scopus                                                                                                    | *Grupos                                                                                                    |                                             |                             |       |
| Added 2011-05-18 06:14:39 - added by group:15200 [public] [delete]                                                                                                    |                                                                                                    | -                                           |                             |       |
| Export Date: 18 May 2011                                                                                                    |                                                                                                    |                                             |                             |       |
| <ul> <li>There are no reviews yet [Be the first to rate and review this article]</li> <li>Find related articles with those CiteULike tags</li> </ul>                                                                                                    |                                                                                                    | Historia de ar                              | ňadido                      |       |
| ▶ Posting History                                                                                                    |                                                                                                    |                                             |                             |       |
| ▶ Export records                                                                                                    |                                                                                                    |                                             |                             |       |

10

### citeulike gold 🗐 💷

#### What is CiteULike Gold?

Gold is a set of extra features for CiteULike.

#### Wasn't CiteULike free?

Yes, and all the features that were free are still free.

#### Why have you introduced Gold?

CiteULike has been completely free since its creation in 2006, funded mostly from our own pockets and occasional sponsorship (thank you Sprin Recently we added some more advertisements, but we need to be able to fund future developments, hardware, hosting and bandwidth costs, e

#### What do I get for my money?

Below is a list of what you'll get, and we'll expand this over time.

#### **Custom Home Page**

With a Gold subscription you can specify which page you prefer to go to when you first launch CiteULike.

You may choose from a preset list or specify any link you like.

#### **PDF** Annotations

Annotate your PDFs with notes and other highlights.

Click here to see an example.

#### **Priority Support**

We will priorize any questions, bugs or feature requests (but make no promises)

#### Page Views

See how many times other users have viewed your article pages.

#### Our eternal\* gratitude

And we'll give you a golden trophy for your profile page, which you can show off to all your friends, content in the knowledge of your contribution to World Peace and the general well-being of mankind.

(" Well, at least as long as your subscription lasts.)

#### No more adverts

You won't see any distracting advertisements, with the added bene getting back more screen space.

However, if you're one of those people who actually likes adverts, w give you the option of turning them back on.

#### Choose the number articles on each page

On list pages (libraries, search results, etc.) you can customize how many articles you see per page, between 10 and 250.

#### **Citation Formats**

You may choose from more than 1,500 extra citation formats.

#### Publish attachments

You can make your PDFs (and other attachments) visible to everyone you have the rights to do so. Perhaps you want to give your peers a chance to comment on a work-in-progress.

### La versión Gold de CiteUlike ofrece nuevas características:

\*Paginas web preferida \*PDFs con anotaciones \*Soporte

\*Rastreo de como ven otros usuarios los registros añadidos

### \*Sin Anuncios

\*Poder decidir el número de artículos por página \*Mas de 1500 formatos o estilos bibliográficos \*Posibilidad de hacer visibles públicamente los PDFs si se tienen los derechos de hacerlo

How much does Gold cost?

Yours for the bargain price of £3 per month or £30 per year (2 months free each year).

#### OK, I'm sold-how do I sign up?

Click HERE. Our payments are taken via PayPal, but you do not need a PayPal account.

Costo: 3 libras por mes o 30 por año

### GRACIAS POR SU ATENCIÓN

# Dr. Angel Bravo Vinaja

### <u>abravo@colpos.mx</u>

### Centro Público de Investigación Colegio de Postgraduados

Campeche, Córdoba, Estado de México, Puebla, San Luis Potosí, Tabasco, Veracruz

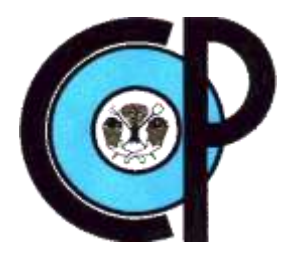

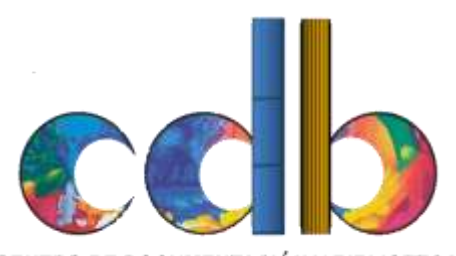

CENTRO DE DOCUMENTACIÓN Y BIBLIOTECA